# **BAB III**

# PELAKSANAAN KERJA MAGANG

#### 3.1 Kedudukan dan Koordinasi

Selama mengikuti program magang di Kompas Gramedia, sebagai Software Engineer Intern pada Departemen Human Resource Information System (HRIS) bersama dua peserta magang lainnya. Dalam periode magang, memperoleh arahan teknis dari Bapak Wisnu Joyo Putro selaku Senior Software Engineer, serta pengawasan langsung dari Bapak FX. Endri Harmanto yang menjabat sebagai HRIS Manager. Terlibat dalam pengembangan sistem internal yang digunakan untuk mendukung operasional manajemen sumber daya manusia di perusahaan. Tugas yang dijalankan meliputi konfigurasi dan kostumisasi modul-moadul Odoo,juga berpartisipasi dalam diskusi teknis bersama tim HRIS.

Pelaksanaan magang dilakukan bersama lima peserta lainnya yang menangani proyek berbeda, namun tetap berada dalam lingkup kerja yang saling berkaitan. Kolaborasi antar anggota tim menjadi bagian penting dalam penyelesaian tugas. Untuk mendukung koordinasi, digunakan platform Microsoft Teams dalam komunikasi formal seperti rapat dan diskusi teknis, sedangkan WhatsApp digunakan sebagai sarana komunikasi informal yang bersifat cepat. Mengikuti pertemuan mingguan bersama tim HRIS untuk menyampaikan capaian pekerjaan, membahas kendala yang dihadapi, serta merencanakan tahapan berikutnya... Gambar kedudukan dalam struktur kegiatan magang ditampilkan pada Gambar 3.1.

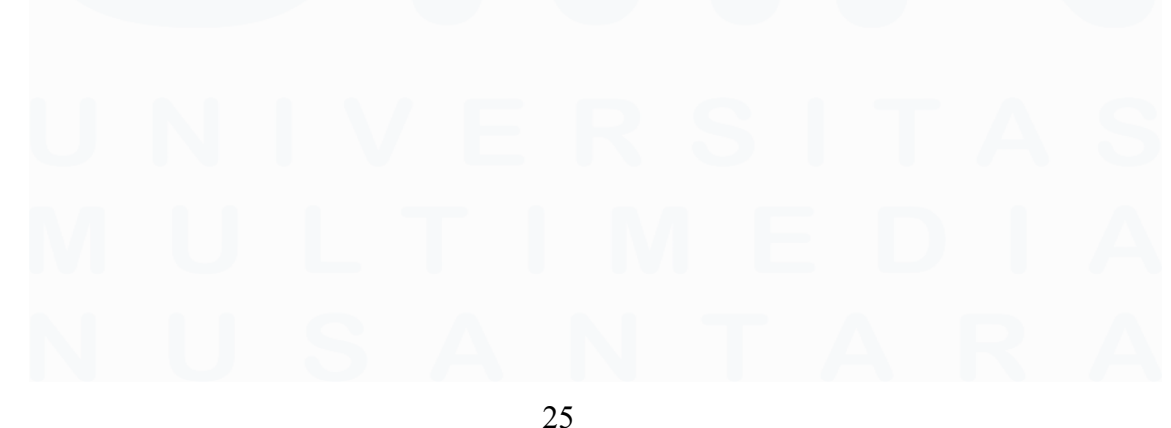

Konfigurasi Dan Kustomisasi.., Benedictus Arya Pradipta, Universitas Multimedia Nusantara

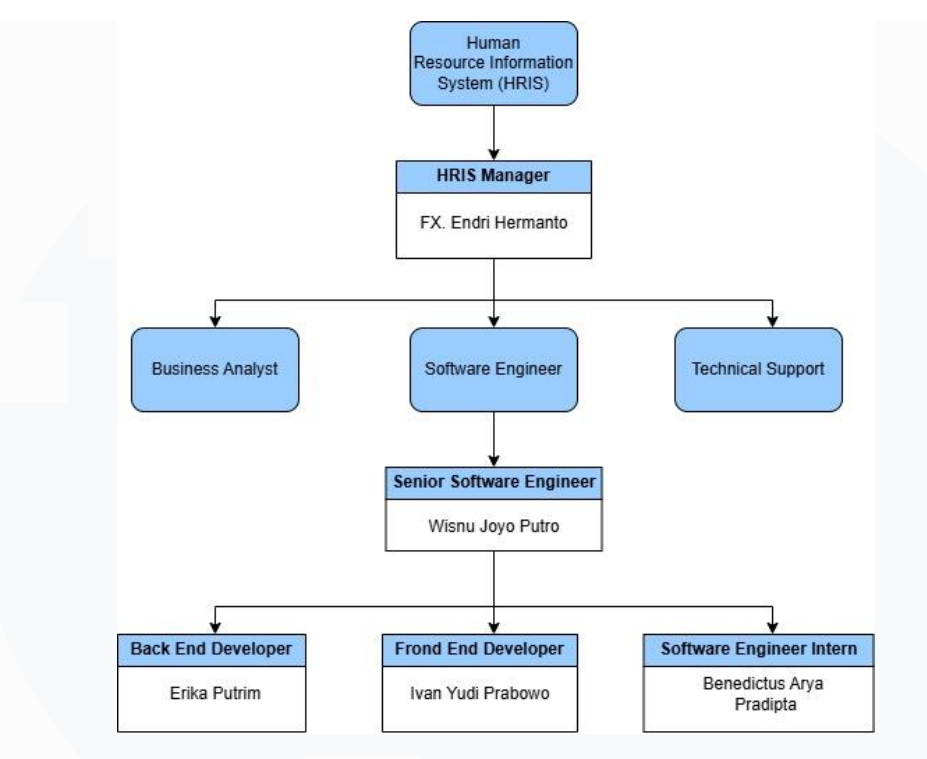

Gambar 3.1Struktur kedudukan dan koordinasi Sumber : Dokumen Perusahaan

Dengan adanya pengaturan kerja yang fleksibel, penyesuaian terhadap pola kerja tim engineer profesional dapat dilakukan secara lebih efektif. Pengalaman tersebut turut mendorong peningkatan kompetensi teknis, kemampuan berkomunikasi, koordinasi tim, serta tanggung jawab dalam menyelesaikan proyek yang sedang dijalankan.

# 3.2 Tugas dan Uraian Kerja Magang

# 3.2.1 Tugas Kerja Magang

Melaksanakan kegiatan magang sejak 3 Februari 2025 hingga 31 Juli 2025, dan selama periode tersebut telah menyelesaikan satu proyek utama yang menjadi bagian dari penugasan kerja. Dalam proses pelaksanaan magang tetap mengacu pada aturan internal perusahaan, khususnya terkait dengan kebijakan privasi. Untuk menjaga kerahasiaan data, tangkapan layar yang berkaitan dengan sistem dan aktivitas kerja mengalami proses penyamaran sebagian (*blur*). Langkah tersebut diterapkan sebagai bentuk perlindungan terhadap informasi yang diklasifikasikan

sebagai sensitif, serta sebagai wujud kepatuhan terhadap prinsip keamanan dan etika dalam pengelolaan dokumentasi teknis.

Diberikan tanggung jawab dalam proyek implementasi sistem Odoo pada PT Fortuna Mandiri Berdikari, yang merupakan unit usaha baru di bawah naungan Kompas Gramedia. Kegiatan ini menjadi bagian dari proses awal pembentukan infrastruktur sistem informasi yang dibutuhkan oleh perusahaan baru tersebut, khususnya dalam mendukung pengelolaan data kepegawaian. Penugasan ini sekaligus menunjukkan keterlibatan langsung dalam proyek yang bersifat strategis di konteks kerja profesional. Berkontribusi pada konfigurasi dan kustomisasi modul-modul utama yang digunakan dalam sistem Odoo, yaitu modul HR Master data, Human Resource Self Service (HRSS), Employee dan Payroll (penggajian).

Proses pengujian sistem bertujuan untuk memastikan bahwa seluruh fungsi dalam modul HR dan penggajian telah berjalan sesuai dengan skenario yang dirancang sebelumnya. menyusun daftar uji (*test case*) berdasarkan situasi nyata yang mungkin terjadi, seperti penambahan karyawan baru sampai perhitungan gaji bulanan. Seluruh hasil pekerjaan yang dilakukan selama proses magang dilaporkan pada sesi evaluasi progres. Pada evaluasi dibahas bersama tim HRIS untuk mendapatkan masukan dan validasi terhadap konfigurasi yang telah diterapkan.

# 3.2.2 Konfigurasi dan kustomisasi modul HR Master Data, HR Self Service, Employee dan Payroll

Pelaksanaan tugas magang dimulai dengan proses autentikasi ke dalam sistem Odoo melalui halaman login yang diakses melalui alamat fmbid.com. menggunakan akun dengan nama pengguna hr\_fortuna yang telah diberikan oleh pihak perusahaan untuk masuk ke dalam sistem. Akun ini memiliki peran khusus yang memberikan izin akses terhadap berbagai fitur manajemen sumber daya manusia, termasuk konfigurasi modul seperti HR Master Data, *Employee, Human Resource Self Service* (HRSS), dan *Payroll*. Setelah berhasil login, dapat melakukan penyesuaian pengaturan sesuai kebutuhan internal perusahaan, mulai dari input data karyawan hingga penyusunan komponen penggajian.

Akses melalui akun hr\_fortuna dilakukan setelah proses autentikasi berhasil melalui halaman login. Pengguna kemudian akan diarahkan ke antarmuka utama sistem yang menampilkan berbagai modul yang telah terinstal, sebagaimana ditunjukkan pada gambar 3.2.1. Modul-modul ini merupakan bagian dari sistem informasi yang dirancang untuk mendukung berbagai fungsi operasional, seperti pengelolaan data dan pelaporan.

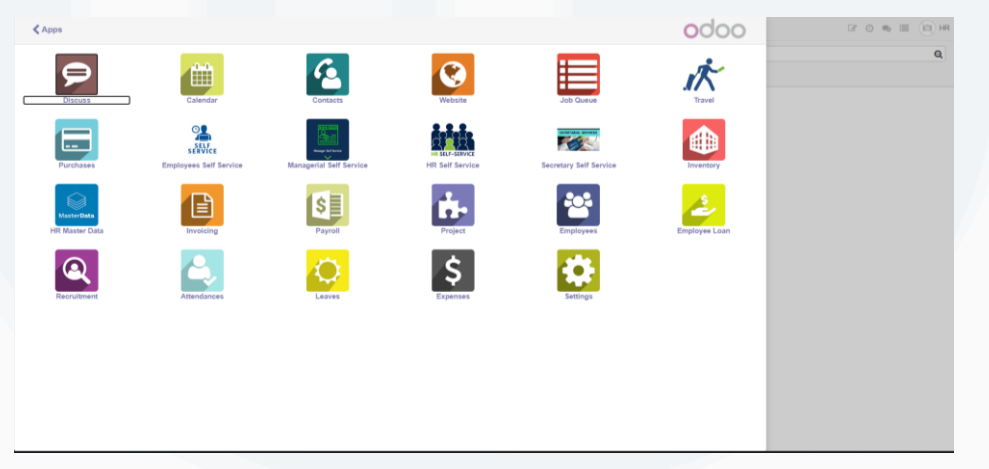

Gambar 3.2.1 Home

Beberapa modul yang tersedia antara lain *HR Self Service*, HR Master Data, *Employee*, dan *Payroll*, yang masing-masing memiliki fungsi spesifik dalam pengelolaan sumber daya manusia. Setiap modul dapat diakses sesuai dengan hak akses atau peran pengguna dalam sistem. Dengan adanya modul-modul tersebut, sistem memberikan kemudahan navigasi dan pemisahan fungsi yang jelas, sehingga pengguna dapat langsung berinteraksi dengan fitur yang relevan dengan tugasnya. Pembatasan akses dilakukan berdasarkan peran yang telah ditetapkan untuk menjaga keamanan data.

3.2.2.1 Modul HR Master Data

| HR Master Data Personnel Administration - | Organization Management + | Time Management + 0. | utpatient • Hospital • | Travel + 1 | Education +  |               | ₿ 0 % ≣ 🕅 R |
|-------------------------------------------|---------------------------|----------------------|------------------------|------------|--------------|---------------|-------------|
| Personnel Action Type                     | Master Data               |                      | ş                      | Search     |              |               | Q           |
|                                           | Department                |                      |                        |            |              |               |             |
| Create Import                             | Department Chart          |                      |                        | ¥ Fiters + | ≣ Group ®y + | ★ Favorites + | 1-15/15 🔇 🔪 |
| Code                                      | Job Position              |                      |                        |            |              |               |             |
| O ZA                                      | Layer                     |                      |                        |            |              |               |             |
| 0.70                                      | 1651                      |                      |                        |            |              |               |             |
| 0 20                                      | Job Family                |                      |                        |            |              |               |             |
| 0.72                                      |                           |                      |                        |            |              |               |             |

Gambar 3.2.2. Modul HR Master Data

Modul HR Master Data digunakan untuk mengelola struktur organisasi perusahaan seperti yang ditampilkan pada gambar 3.2.2. Proses dimulai dengan pembuatan unit kerja atau departemen. Hal ini dilakukan dengan memilih menu *Organization Management* pada bagian navigasi utama, kemudian memilih sub-menu Department yang terdapat di dalam kategori Master Data. Melalui antarmuka ini, pengguna dapat menambahkan, mengubah, atau menghapus data departemen yang menjadi bagian dari struktur organisasi perusahaan. Pengelolaan data departemen ini memiliki peran penting dalam mendukung konsistensi data kepegawaian, karena berbagai aktivitas operasional dan pengaturan alur kerja pegawai merujuk pada informasi struktur organisasi yang tersimpan dalam sistem

| HR Master Data Personnel Administration - | Organization Management + Time Management + Outpat | ient + Hospital + Travel + Education |                   |          | 2 0 % E (1) HR |
|-------------------------------------------|----------------------------------------------------|--------------------------------------|-------------------|----------|----------------|
| Department                                |                                                    | Search                               |                   |          | Q              |
| Create Import                             |                                                    | ▼ Fitters -                          | y = 🔺 Favorites = |          | 1-8/8 < > 🔳 🖬  |
| Organization Name                         | Valid From                                         | Valid To                             | Parent            | Code     | Level          |
| MARKETING                                 |                                                    |                                      |                   | 2MRT     |                |
| CLEANING SERVICES                         |                                                    |                                      |                   | 2CS      |                |
| GENERAL SERVICE                           |                                                    |                                      |                   | 2GS      |                |
| ADMINISTRASI                              |                                                    |                                      |                   | 2ADM     |                |
| U WAREHOUSE                               |                                                    |                                      |                   | 2WH      |                |
| SECURITY                                  |                                                    |                                      |                   | 2SEC     |                |
| CC FORTUNA                                |                                                    |                                      |                   | 1        |                |
| DEFAULT ORGANIZATION                      |                                                    |                                      |                   | 99999999 |                |

#### Gambar 3.2.3 Departemen

Pada gambar 3.2.3 tampilan modul HR Master Data bagian *Department*, terdapat delapan unit organisasi yang sudah dimasukkan ke dalam sistem. Setiap unit atau departemen memiliki informasi yang ditampilkan dalam bentuk tabel, seperti nama organisasi, masa berlaku data (*valid from* dan *valid to*), induk organisasi (*parent*), kode, serta tingkatannya (*level*). Beberapa departemen yang tercatat antara lain :

- 1. *Marketing* (2MRT)
- 2. *Cleaning services* (2CS)
- 3. General service (2GS)
- 4. Administrasi (2ADM)
- 5. *Warehouse* (2WH)
- 6. Security (2SEC).
- 7. Cc fortuna
- 8. Default organization (99999999)

Departemen-departemen yang tercatat dalam sistem tersebut memiliki peranan penting dalam mendukung kelancaran operasional unit bisnis PT Fortuna Mandiri Berdikari. Tugas dan fungsi masing-masing departemen saling terhubung dalam mendukung operasional bisnis yang terstruktur.

| III HR Master Da                                                                          | ata Personnel Administration + Organization Management + Time Mana | gement • Outpatient • Hospital • Travel • Education •                 | 2 0 % II (0)H |
|-------------------------------------------------------------------------------------------|--------------------------------------------------------------------|-----------------------------------------------------------------------|---------------|
| Department / MARK                                                                         | ETING                                                              | Attachment(s) + Action +                                              | 1/8 ( >       |
| Is HR Organization<br>Code<br>Valid From<br>Level<br>Profit Center<br>(Branch)<br>Company | 2007<br>2007<br>PT Forbus Mandel Besthan                           | Organization Name<br>Mininger<br>Valid To<br>Parent<br>Pyryon To Dupt | Atta          |
| Send message Log note                                                                     |                                                                    | Aug 10, 1996                                                          | Pottow & 0    |
|                                                                                           |                                                                    | Agent to, 2020                                                        |               |

Gambar 3.2.4 Departemen marketing

Pada gambar 3.2.4 ditampilkan antarmuka dari modul HR Master Data dalam sistem manajemen sumber daya manusia berbasis Odoo. Tampilan ini menunjukkan informasi detail dari departemen *marketing* di bawah perusahaan PT. Fortuna Mandiri Berdikari. Di sisi kiri, terlihat beberapa data utama seperti kode departemen '2MRT', status sebagai bagian dari organisasi HR yang ditandai dengan tanda centang pada kolom '*Is HR Organization*', serta informasi perusahaan yang menaungi departemen tersebut

| Job Position      |                             |            | Search        |            |               |                  |       |             |
|-------------------|-----------------------------|------------|---------------|------------|---------------|------------------|-------|-------------|
| Create            |                             |            | T Filters - E | Group By + | ★ Favorites + |                  |       | 1-20 / 20 < |
| Department        | Job Position                | Valid From | Va            | lid To     | Code          | Chief / Co Chief | Layer | Job Family  |
| MARKETING         | FRONT OFFICER               |            |               |            |               |                  |       |             |
| MARKETING         | FRONT OFFICER DAN MARKETING |            |               |            |               |                  |       |             |
| CLEANING SERVICES | OFFICE BOY                  |            |               |            |               |                  |       |             |
| MARKETING         | ACCOUNTING                  |            |               |            |               |                  |       |             |
| ADMINISTRASI      | ADMINISTRATOR               |            |               |            |               |                  |       |             |
| WAREHOUSE         | WAREHOUSE ATTENDANT         |            |               |            |               |                  |       |             |
| ADMINISTRASI      | DATA ENTRY                  |            |               |            |               |                  |       |             |
| GENERAL SERVICE   | GENERAL SERVICE SUPERVISOR  |            |               |            |               |                  |       |             |
| SECURITY          | SECURITY (DANRU)            |            |               |            |               |                  |       |             |
| SECURITY          | SECURITY (CHIEF)            |            |               |            |               | Chief            |       |             |
| SECURITY          | SECURITY (ANGGOTA)          |            |               |            |               |                  |       |             |
| MARKETING         | BUYER                       |            |               |            |               |                  |       |             |
| MARKETING         | CHECKER                     |            |               |            |               |                  |       |             |
| CLEANING SERVICES | CLEANING SERVICES (DARU)    |            |               |            |               |                  |       |             |
| CLEANING SERVICES | CLEANING SERVICES           |            |               |            |               |                  |       |             |
| GENERAL SERVICE   | GENERAL SERVICE ATTENDANT   |            |               |            |               |                  |       |             |
| MARKETING         | SALES PROMOTION ATTENDANT   |            |               |            |               |                  |       |             |
| WAREHOUSE         | PICKER                      |            |               |            |               |                  |       |             |
| WAREHOUSE         | PACKER                      |            |               |            |               |                  |       |             |

Gambar 3.2.5 Job position

Dalam sistem ERP Odoo yang digunakan oleh PT Fortuna Mandiri Berdikari, terdapat konfigurasi struktur organisasi yang menggambarkan pembagian jabatan (*job position*) berdasarkan unit kerja atau departemen. Masing-masing departemen memiliki beberapa posisi kerja yang berbeda sesuai dengan fungsi operasionalnya. Berikut adalah rincian departemen beserta *job position* yang terdaftar:

# 1. Departemen Marketing

Departemen ini memiliki fokus pada kegiatan pemasaran dan promosi. *Job position* yang tercatat meliputi:

- 1. Accounting
- 2. Buyer
- 3. Front officer
- 4. Front Officer & Marketing
- 5. Checker
- 6. Sales Promotion Attendant
- 2. Departemen Cleaning Services

Bertanggung jawab terhadap kebersihan dan pemeliharaan fasilitas kerja. *Job position* yang tersedia:

1. Office Boy

- 2. Cleaning Services (Daru)
- 3. Cleaning Services
- 3. Departemen Administrasi

Menangani kegiatan administratif dan pengelolaan data. *Job position* yang tercantum:

- 1. Administrator
- 2. Data Entry
- 4. Departemen Warehouse (Gudang)

Berperan dalam pengelolaan stok, penyimpanan, dan distribusi barang. *Job position* yang tersedia:

- 1. Warehouse Attendant
- 2. Picker
- 3. Packer
- 5. Departemen General Service

Menyediakan dukungan layanan umum di perusahaan. Job position meliputi:

- 1. General Service Supervisor
- 2. General Service Attendant
- 6. Departemen Security

Menjaga keamanan dan ketertiban di tempat kerja. *Job position* yang terdaftar:

- 1. Security (Danru)
- 2. Security (Chief)
- 3. Security (Anggota)

Struktur ini menunjukkan adanya jenjang tanggung jawab, dari anggota biasa hingga kepala satuan pengamanan. Konfigurasi departemen dan *job position* dalam sistem Odoo disusun berdasarkan struktur organisasi perusahaan secara sistematis. Pembagian yang terdefinisi antara unit kerja dan posisi jabatan memudahkan perusahaan dalam pengelolaan sumber daya manusia, perancangan pembagian peran kerja, serta integrasi modul-modul fungsional lainnya dalam sistem ERP, seperti manajemen kehadiran, penggajian, dan evaluasi kinerja.

| C.PPORP                 |                               | Attac | tment/s) + Action +      |                |              |                | 1/20             |
|-------------------------|-------------------------------|-------|--------------------------|----------------|--------------|----------------|------------------|
| Create                  |                               |       |                          |                |              |                | 17.20            |
| op Recruitment          |                               |       |                          |                |              | Recruitment in | Progress Not Rec |
| RONTOF                  | FICER                         |       |                          |                | Applications | Employees      | Documents        |
|                         |                               |       |                          |                | Trackers     | On Website     | Active           |
| Detail                  |                               |       |                          |                |              |                |                  |
| ode                     |                               |       | Job Family               |                |              |                |                  |
| uration                 | То                            |       | Task                     |                |              |                |                  |
|                         |                               |       |                          |                |              |                |                  |
| Recruitment             |                               |       | Employee Q               | ualifications: |              |                |                  |
| SAP                     |                               |       | Additional               |                |              |                |                  |
| ompany                  | PT. Fortuna Mandiri Berdikari |       | Expected New             | 1              |              |                |                  |
| epartment               | MARKETING                     |       | Employees<br>Position in |                |              |                |                  |
| ob Location<br>ecruiter | PT. Fortuna Mandin Berdikari  |       | Organizational           |                |              |                |                  |
|                         |                               |       |                          |                |              |                |                  |

Gambar 3.2.6 Job position front officer

Job position bertujuan untuk menjelaskan secara spesifik peran dan tanggung jawab suatu posisi dalam struktur organisasi. Proses ini memiliki peran penting dalam memperjelas fungsi pekerjaan, hubungan hierarkis, serta keterkaitan dengan unit kerja lain di dalam perusahaan. Penetapan posisi dilakukan untuk memastikan setiap bagian dalam organisasi memiliki struktur yang terdefinisi secara sistematis.

Berdasarkan gambar 3.2.6 pada posisi '*FRONT OFFICER*' dalam modul HR Master Data, terdapat beberapa komponen yang harus diisi saat menambahkan posisi baru, seperti berikut ini:

- 1. *Job Title* menunjukkan nama resmi dari posisi yang dibuat, dalam hal ini "*FRONT OFFICER*"
- Komponen *Chief/Co Chief* menunjukkan adanya hubungan supervisi langsung atau pembagian tanggung jawab dengan posisi lain.
- 3. *Company* berisi nama perusahaan tempat posisi tersebut berada, yaitu PT. Fortuna Mandiri Berdikari.
- 4. Department mengacu pada unit kerja yang menaungi posisi tersebut, seperti *MARKETING*.

Gambar 3.2.7 merupakan bagian *Religion* pada modul HR Master Data, yang berfungsi untuk mengelola data agama karyawan secara terstruktur dan terdokumentasi. Bagian ini memuat daftar agama yang berlaku secara resmi di Indonesia, yaitu Kristen, Islam, Katolik, Hindu, Buddha, Khonghucu, dan Kepercayaan. Opsi "Kepercayaan" ditambahkan sebagai alternatif untuk mengakomodasi data karyawan yang belum atau tidak mencantumkan agama secara spesifik, sehingga sistem tetap mencatat informasi tersebut tanpa mengosongkan data yang bersifat wajib.

| III HR Master Data Personnel Administration + Organization Management + Time Management + Outpatient + Hospital | <ul> <li>Travel + Education +</li> </ul> | 2 0 n 🗉 🛞 HR |
|----------------------------------------------------------------------------------------------------|------------------------------------------|--------------|
| Religion                                                                                                    | Search                                   | ę            |
| Creste Import                                                                                                   | T Filters + ≣Group Dy + ★ Filvorites +   | 1-7/7 < >    |
| Religion Name                                                                                                   | Active                                   |              |
| Kristen                                                                                                    | 2                                        |              |
| 🗌 klam                                                                                                    | 8                                        |              |
| C Katolik                                                                                                    |                                          |              |
| Hindu                                                                                                    | 8                                        |              |
| Buddha                                                                                                    |                                          |              |
| Khonghucu                                                                                                    | 8                                        |              |
| Kepercayaan                                                                                                    | 12                                       |              |
|                                                                                                    |                                          |              |

Gambar 3.2.7. Religion

Pencantuman data agama memiliki fungsi administratif yang signifikan dalam sistem kepegawaian di Indonesia. Hal ini dikarenakan informasi agama merupakan bagian dari identitas yang secara hukum wajib dicantumkan dalam berbagai dokumen resmi perusahaan, seperti kontrak kerja, pengajuan cuti, dan pendaftaran keanggotaan program jaminan sosial seperti BPJS Ketenagakerjaan. Selain itu, data ini juga digunakan dalam mendukung pengambilan keputusan administratif, misalnya dalam penentuan jadwal cuti karyawan berdasarkan hari besar keagamaan, dan perencanaan kegiatan internal yang mempertimbangkan keberagaman keyakinan.

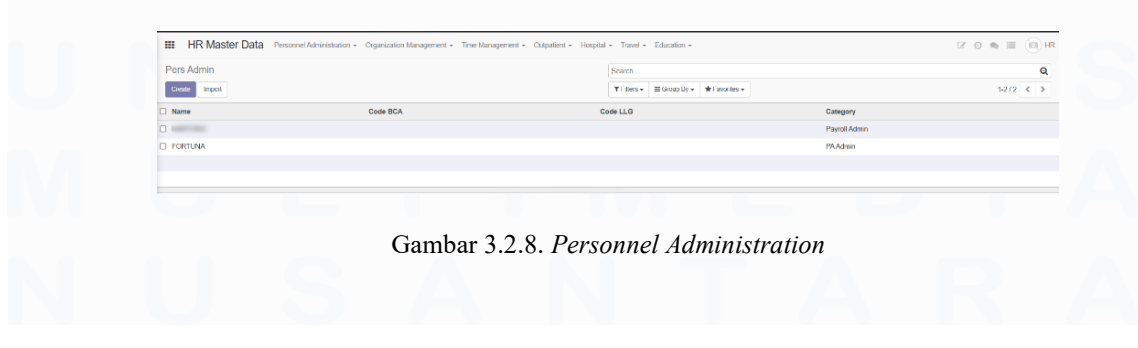

34 Konfigurasi Dan Kustomisasi.., Benedictus Arya Pradipta, Universitas Multimedia Nusantara

Gambar 3.2.8 tersebut menampilkan tampilan submodul *Personnel Administration (Pers Admin)* dalam sistem Enterprise Resource Planning (ERP) Odoo yang telah dikustomisasi untuk mendukung kebutuhan pengelolaan data kepegawaian di PT Fortuna Mandiri Berdikari. Pada tampilan tersebut, terdapat dua peran administratif yang ditampilkan, yaitu *Payroll Admin* dan *PA Admin. Payroll Admin* berperan dalam pengelolaan penggajian karyawan yang mencakup perhitungan dan pemrosesan gaji bulanan, pengelolaan tunjangan, bonus, lembur, serta potongan-potongan seperti BPJS, PPh 21, dan pinjaman karyawan. Selain itu, mencakup penyusunan slip gaji serta laporan penggajian, dengan memastikan bahwa seluruh pembayaran dilakukan secara tepat waktu dan sesuai ketentuan yang berlaku.

*PA Admin* berperan dalam pengelolaan data personal karyawan, seperti pembaruan informasi alamat tempat tinggal, status pernikahan, dan riwayat pendidikan. Peran ini juga mencakup pengelolaan dokumen kepegawaian, antara lain kontrak kerja, surat peringatan, dan dokumen mutasi jabatan. Dengan pembagian peran administratif yang jelas, sistem Odoo dapat mendukung pelaksanaan fungsi sumber daya manusia secara tertata dan sesuai dengan kebutuhan perusahaan.

| Personnel Area                | Search                        | Q                |
|-------------------------------|-------------------------------|------------------|
| Create Import                 | ▼ Filters +                   | 1-80/233 《 >     |
| Name                          | Company                       | NPWP             |
| PT. FORTUNA MANDIRI BERDIKARI | PT. Fortuna Mandiri Berdikari | 1091031210955886 |
| 1026 - Jakarta                | PT. Fortuna Mandiri Berdikari | 1091031210955886 |
| 1027 - ELTI-Yk-Rep.lkt        | PT. Fortuna Mandiri Berdikari | 1091031210955886 |
| 1027 - Jakarta                | PT. Fortuna Mandiri Berdikari | 1091031210955888 |
| 1028 - CoFi Pal-Bar           | PT. Fortuna Mandiri Berdikari | 1091031210955886 |
| 1028 - ELTI-Solo-RepJk        | PT. Fortuna Mandiri Berdikari | 1091031210955888 |
| 1028 - KPG                    | PT. Fortuna Mandiri Berdikari | 1091031210955888 |
| 1029 - M&C                    | PT. Fortuna Mandiri Berdikari | 1091031210955886 |
| 1071 - Jid-Pintu Air          | PT. Fortuna Mandiri Berdikari | 1091031210955886 |
| 1113 - GPU Jakarta            | PT. Fortuna Mandiri Berdikari | 1091031210955885 |
| 1113 - Jkl-GAM-PUSAT          | PT. Fortuna Mandiri Berdikari | 1001031210065886 |
| 1113 - Jkt-GoRP-Pusat         | PT. Fortuna Mandiri Berdikari | 1091031210955886 |
| 1114 - Jkl-Gojah Mada         | PT. Fortuna Mandiri Berdikari | 1001031210055886 |
| 1146 - Jid-CentralPark        | PT. Fortuna Mandiri Berdikari | 1001031210955886 |
| 1147 - Jid-Citraland          | PT. Fortuna Mandiri Berdikari | 1091031210955886 |
| 1148 - Jkl-Tmn Anggrek        | PT. Fortuna Mandiri Berdikari | 1001031210065886 |
| 1149 - Jid-Gandaria           | PT. Fortuna Mandiri Berdikari | 1091031210955886 |
| 1150 - GeRP-CntrlPark         | PT. Fortuna Mandiri Berdikari | 1091031210955886 |
| 1161 - Jid-Mall Puri          | PT. Fortuna Mandiri Berdikari | 1091031210955886 |

Gambar 3.2.9. Peronal Area

35

Konfigurasi Dan Kustomisasi.., Benedictus Arya Pradipta, Universitas Multimedia Nusantara

Berdasarkan gambar 3.2.9, data pada modul Personnel Area mencatat sebanyak 233 area yang mewakili lokasi kerja karyawan yang tersebar di berbagai wilayah Indonesia. Seluruh area tersebut tercatat menggunakan NPWP yang sama, yaitu milik PT. Fortuna Mandiri Berdikari. Hal ini menunjukkan bahwa meskipun lokasi kerja tersebar di berbagai wilayah, keseluruhan pengelolaan tetap berada dalam satu sistem administratif yang terpusat.

Personnel area membantu perusahaan mengelompokkan karyawan berdasarkan lokasi kerja masing-masing. Dengan adanya struktur ini, pengelolaan data kepegawaian menjadi lebih terorganisasi, terutama dalam hal penjadwalan kerja, penghitungan tunjangan berbasis lokasi, serta pelaporan perpajakan yang sesuai dengan wilayah tempat bekerja. Selain itu, pengelompokan ini juga mendukung efisiensi dalam pengelolaan administrasi internal.

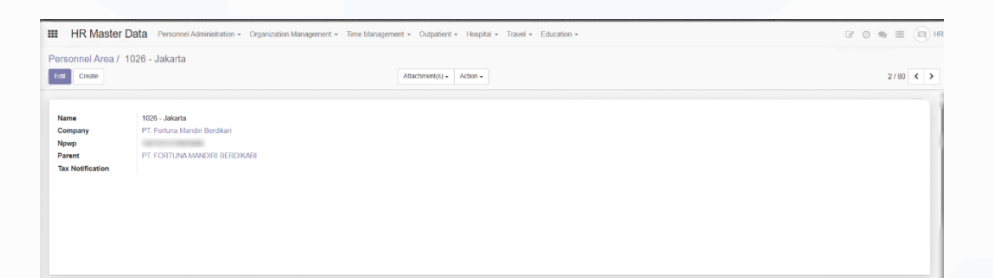

Gambar 3.2.10. Peronal Area Jakarta

Personnel Area pada gambar 3.2.10 dalam sistem Odoo merupakan fitur yang digunakan untuk mencatat dan mengelompokkan lokasi kerja karyawan berdasarkan unit operasional perusahaan. Dalam tampilan yang ditunjukkan, Personnel Area dengan nama '1026 - Jakarta' menunjukkan bahwa lokasi kerja berada di wilayah Jakarta dan termasuk dalam sistem kerja PT Fortuna Mandiri Berdikari. Setiap karyawan yang tercatat pada area ini dicatat secara administratif sebagai bagian dari unit kerja yang beroperasi di wilayah tersebut. Penggunaan *Personnel Area* ini mempermudah perusahaan dalam mengelola informasi karyawan berdasarkan lokasi kerja yang berlaku.

Salah satu komponen penting yang ditampilkan adalah Nomor Pokok Wajib Pajak (NPWP), yang dihubungkan langsung dengan area kerja. Meskipun ditampilkan dalam format yang disamarkan untuk menjaga kerahasiaan, keberadaan NPWP ini mendukung perusahaan dalam menjalankan kewajiban pelaporan perpajakan sesuai lokasi operasional masing-masing unit. Struktur data yang tersusun melalui *Personnel Are*a juga membantu mempercepat proses analisis, pelaporan, serta pengambilan keputusan yang berkaitan dengan manajemen tenaga kerja.

| HR Master Data Personnel Administration + C | Organization Management + Time Management + Outpatient + Hospital | - Travel - Ec | ducation + |               | 8 0 <b>0</b> 11 (11) HR |
|---------------------------------------------|-------------------------------------------------------------------|---------------|------------|---------------|-------------------------|
| Personnel Action Type                       |                                                                   | Search        |            |               | Q                       |
| Create Import                               |                                                                   | ¥ Filters + ≡ | Group By + | # Favorties + | 1-15/15 < >             |
| Code                                        | Name                                                              |               |            |               |                         |
| □ ZA                                        | Hiring                                                            |               |            |               |                         |
| D ZC                                        | Assignment                                                        |               |            |               |                         |
| □ ZD                                        | Employee Movement                                                 |               |            |               |                         |
| D ZE                                        | Change of Employment Status                                       |               |            |               |                         |
| □ ZF                                        | Unpaid Leave                                                      |               |            |               |                         |
| 🗆 ZG                                        | Punishment                                                        |               |            |               |                         |
| D 2H                                        | Termination                                                       |               |            |               |                         |
| D ZI                                        | Re-entry into Company                                             |               |            |               |                         |
| 🗆 ZJ                                        | Migration Transfer Active                                         |               |            |               |                         |
| □ 2K                                        | Mgration Assignment                                               |               |            |               |                         |
| D 2L                                        | Migration Out                                                     |               |            |               |                         |
| ZM                                          | Pindah Pembebanan                                                 |               |            |               |                         |
| ZN                                          | Perpanjang Assignment                                             |               |            |               |                         |
| D 20                                        | Perpanjang Penilaian Promosi                                      |               |            |               |                         |
| ZP                                          | Perpanjang Masa Jabatan                                           |               |            |               |                         |

Gambar 3.2.11. Peronal Action Type

Gambar 3.2.11 yang ditampilkan menunjukkan tampilan halaman Personnel Action Type dalam sistem HR Master Data. Halaman ini berfungsi untuk mengelola berbagai jenis tindakan administratif yang berkaitan dengan perubahan status kepegawaian di perusahaan. Setiap tindakan memiliki fungsi spesifik, seperti proses perekrutan, penugasan kerja, perpindahan internal, perubahan status kepegawaian, pengakhiran hubungan kerja, hingga perpanjangan masa jabatan. Pengelompokan ini memudahkan perusahaan dalam mencatat serta memproses perubahan status karyawan secara sistematis, terdokumentasi dengan baik, dan sesuai ketentuan yang berlaku dalam sistem informasi kepegawaian.

Setiap jenis tindakan telah diberikan kode identifikasi khusus yang terdiri dari dua huruf, dan seluruh kode tersebut telah ditentukan secara internal oleh perusahaan. Sebagai contoh, kode ZA merujuk pada Hiring (perekrutan), ZC menunjukkan Assignment (penugasan), ZF digunakan untuk Unpaid Leave (cuti tanpa upah), dan ZH untuk Termination (pengakhiran hubungan kerja). Penetapan kode ini bertujuan untuk memastikan konsistensi dalam pencatatan dan pengolahan data, serta mempermudah pelacakan riwayat kepegawaian. Dengan pengkodean yang terstandar, proses administratif menjadi lebih terstruktur, sehingga potensi kesalahan dalam pengelolaan data karyawan dapat diminimalkan.

# 3.2.2.2 Modul HR Self Services

Modul HR Self Service dalam sistem Odoo memfasilitasi pengelolaan data karyawan secara langsung melalui platform digital yang terintegrasi. Dengan fitur ini tim HR dapat mengakses serta memperbarui berbagai informasi penting, seperti data pribadi, riwayat jabatan. Dengan sistem ini, proses administrasi yang sebelumnya memerlukan dokumen fisik dan komunikasi manual dapat diselesaikan secara digital. Seluruh aktivitas yang dilakukan tercatat otomatis dalam sistem, sehingga konsistensi dan keakuratan informasi lebih terjaga.

| Employees              |                                                                                                    |                                                                                                    | Active Employees # Searc      | h                 |                             |              | G         |
|------------------------|----------------------------------------------------------------------------------------------------|----------------------------------------------------------------------------------------------------|-------------------------------|-------------------|-----------------------------|--------------|-----------|
| Create Import          |                                                                                                    |                                                                                                    | T Fitters + 🛛 🗮 Group By + 📑  | Favorites -       |                             | 1-80/317 < > | = =       |
| NIK (Employee Id No) + | Name                                                                                                    | Work Email                                                                                                    | Company                       | Department        | Job Position                | Manager      | Contracts |
|                        | And and a second second second                                                                                                    | And and a second second second second second second second second second second second second second second se                                                                                                    | PT. Fortuna Mandri Berdikari  | MARKETING         | FRONT OFFICER               |              | 1 record  |
|                        |                                                                                                    | and the second second second                                                                                                    | PT. Fortuna Mandri Berdikari  | MARKETING         | FRONT OFFICER DAN MARKETING |              | 1 record  |
|                        | and the second second se                                                                                                    | A REAL PROPERTY AND A REAL PROPERTY AND A REAL | PT. Fortuna Mandiri Berdikari | MARKETING         | FRONT OFFICER               |              | 1 record  |
|                        |                                                                                                    | And in case of the local division of the local division of the loc | PT. Fortuna Mandri Berdikari  | CLEANING SERVICES | OFFICE BOY                  |              | 1 record  |
|                        | distant constants                                                                                                    | And in case of the local distance of the local distance of the loc | PT. Fortuna Mandri Berdikari  | MARKETING         | FRONT OFFICER               |              | 1 record  |
|                        |                                                                                                    | and the second design of the second design of the s | PT. Fortuna Mandiri Berdikari | MARKETING         | FRONT OFFICER               |              | 1 record  |
|                        | and a second second sec | encoder and the second second                                                                                                    | PT. Fortuna Mandiri Berdikari | CLEANING SERVICES | OFFICE BOY                  |              | 1 record  |
|                        |                                                                                                    | and the second distance of the second distance of the second distanc | PT. Fortuna Mandiri Berdikari | CLEANING SERVICES | OFFICE BOY                  |              | 1 record  |
|                        | and the second second second second                                                                                                    | And the second second second                                                                                                    | PT. Fortuna Mandri Berdikari  | MARKETING         | ACCOUNTING                  |              | 1 record  |
|                        |                                                                                                    | And and a state of the local diversion of the local diversion of the | PT. Fortuna Mandiri Berdikari | MARKETING         | FRONT OFFICER DAN MARKETING |              | 1 record  |
|                        | the second second second second second second second second second second second second second second second s                                                                                                    | and the second division of the second division of the second divisio | PT. Fortuna Mandri Berdikari  | MARKETING         | FRONT OFFICER DAN MARKETING |              | 1 record  |
|                        |                                                                                                    | Concerning and the                                                                                                    | PT Fortuna Mandiri Berdikari  | ADMINISTRASI      | ADMINISTRATOR               |              | 1 record  |
|                        |                                                                                                    | And a second second second                                                                                                    | PT. Fortuna Mandri Berdikari  | WAREHOUSE         | WAREHOUSE ATTENDANT         |              | 1 record  |
|                        |                                                                                                    | And in case of the local division of the local division of the loc | PT. Fortuna Mandri Berdikari  | WAREHOUSE         | WAREHOUSE ATTENDANT         |              | 1 record  |
|                        |                                                                                                    | Construction in Space of the                                                                                                    | PT. Fortuna Mandri Berdikari  | GENERAL SERVICE   | GENERAL SERVICE SUPERVISOR  |              | 1 record  |
|                        |                                                                                                    | and the second second sec                                                                                                    | PT. Fortuna Mandiri Berdikari | ADMINISTRASI      | DATA ENTRY                  |              | 1 record  |
| D                      | Contraction Contraction                                                                                                    | and the second second s | PT. Fortuna Mandiri Berdikari | CLEANING SERVICES | OFFICE BOY                  |              | 1 record  |
|                        | and the second second se                                                                                                    | and the second second second second                                                                                                    | PT. Fortuna Mandiri Berdikari | SECURITY          | SECURITY (ANGGOTA)          |              | 1 record  |
|                        |                                                                                                    |                                                                                                    | PT. Fortuna Mandri Berdikari  | SECURITY          | SECURITY (DANRU)            |              | 1 record  |

Gambar 3.2.12.HR Self Service

Konfigurasi Dan Kustomisasi.., Benedictus Arya Pradipta, Universitas Multimedia Nusantara

38

Pembaruan kontrak maupun perubahan status kerja dapat dilakukan langsung melalui sistem. Setiap informasi yang diperbarui dapat dilacak kembali apabila diperlukan, sehingga proses evaluasi karyawan maupun kebutuhan dokumentasi lainnya menjadi lebih mudah dilakukan. Selain itu, sistem akan secara otomatis menghasilkan dokumen kontrak kerja bagi setiap karyawan yang telah didaftarkan di modul ini, sehingga status kepegawaiannya langsung tercatat secara resmi.

| HR Self Service Personnel Ad      | ministration - Organization Management - | Time Management + Remuneration +        |                                                           |              | 08        | 0 n = (1) H              |
|-----------------------------------|------------------------------------------|-----------------------------------------|-----------------------------------------------------------|--------------|-----------|--------------------------|
| Employees /<br>Ext Create         |                                          | Print + Attachment(s) + Action +        |                                                           |              |           | 42/80 < >                |
| PHILE CV                          |                                          |                                         |                                                           |              |           |                          |
| (17) MUNURITYS                    |                                          |                                         |                                                           | Attendance   | Contracts | 0.00<br>Leaves Left      |
|                                   |                                          |                                         |                                                           | Paysips      | Loans     | Monthly Work<br>Schedule |
|                                   |                                          |                                         |                                                           |              | Active    | 1 Documents              |
| Personnel Action Work Information | Private Information Pension Plan         | HR Settings Family Information Received | Badges Guarantor Skills Qualifications                    |              |           |                          |
| Start Date<br>End Date            |                                          | A<br>R<br>C                             | ction Type<br>reason For Action<br>ontract Type Permanent |              |           |                          |
| Start Date                        | End Date                                 | Action Type                             | Reason For Action                                         | Contract Typ | •         |                          |
| 01/01/2025                        | 12/31/2025                               | Hiring                                  | New Organization                                          | Permanent    |           |                          |
|                                   |                                          |                                         |                                                           |              |           |                          |
|                                   |                                          |                                         |                                                           |              |           |                          |
|                                   |                                          |                                         |                                                           |              |           |                          |

Gambar 3.2.13. Personal Action

Di dalam modul *HR Self Service*, tersedia berbagai menu yang dirancang untuk mencatat dan mengelola informasi karyawan secara terintegrasi dalam sistem. Pada gambar 3.2.13 Menu *Personal Action* digunakan untuk mencatat perubahan status kepegawaian, seperti promosi, rotasi jabatan, atau pengunduran diri. yang dimiliki oleh karyawan.

| Print CV         |                                        |                                      |                                 |                            |                                                                                                    | 42                   | 80 <          |
|------------------|----------------------------------------|--------------------------------------|---------------------------------|----------------------------|----------------------------------------------------------------------------------------------------|----------------------|---------------|
|                  | me                                     |                                      |                                 |                            | 💄 Attendance 🖉                                                                                                  | Contracts            | sLeft         |
|                  | NUMBER 1                               |                                      |                                 |                            | D Paysips                                                                                                    | Loans Month<br>Sched | y Work<br>ule |
| NP               | K (Employee Id No)                     |                                      | _                               |                            | The second second second second second second second second second second second second second second second se | Active               | rents         |
|                  |                                        |                                      |                                 |                            |                                                                                                    |                      |               |
| 6.9. Part 1110   |                                        |                                      |                                 |                            |                                                                                                    |                      |               |
| Personnel Action | Work Information Private Information P | lension Plan HR Settings Family Info | rmation Received Badges Guaran  | ntor Skills Qualifications |                                                                                                    |                      |               |
| Start Date       |                                        |                                      | <ul> <li>Action Type</li> </ul> | Termination                |                                                                                                    |                      |               |
|                  |                                        |                                      | Reason For Action               | Terminated by Company      |                                                                                                    |                      | *             |
|                  |                                        |                                      | Contract Type                   | Self Resignation           |                                                                                                    |                      |               |
|                  |                                        |                                      |                                 | Retirement                 |                                                                                                    |                      |               |
| Document Type    | Surat Ket, Berhenti Kerja              |                                      | Issue Date                      | Early Retirement           |                                                                                                    |                      |               |
| Document Number  |                                        |                                      | Expiry Date                     | End of Contract            |                                                                                                    |                      |               |
|                  |                                        |                                      | Country Country                 | Terminated by Company      |                                                                                                    |                      |               |
|                  |                                        |                                      | Place                           | Organization Restructuring |                                                                                                    |                      |               |
|                  |                                        |                                      | Place                           | Death of Employee          |                                                                                                    |                      |               |
|                  |                                        |                                      | Description                     |                            |                                                                                                    |                      |               |
| Start Date       | End Date                               | Action Type                          | Reason For Action               |                            | Contract Type                                                                                                   |                      |               |
| 01/01/2025       | 12/31/2025                             | Hiring                               | New Organization                |                            | Permanent                                                                                                    |                      | 8             |
|                  |                                        |                                      |                                 |                            |                                                                                                    |                      |               |
|                  |                                        |                                      |                                 |                            |                                                                                                    |                      |               |
|                  |                                        |                                      |                                 |                            |                                                                                                    |                      |               |
|                  |                                        |                                      |                                 |                            |                                                                                                    |                      |               |
|                  |                                        |                                      |                                 |                            |                                                                                                    |                      |               |

39

Konfigurasi Dan Kustomisasi.., Benedictus Arya Pradipta, Universitas Multimedia Nusantara

Salah satu contoh penggunaan menu *Personal Action* pada gambar 3.2.14 adalah proses *termination* atau penghentian hubungan kerja karyawan. Dalam kasus ini, sistem digunakan untuk mencatat informasi terkait tanggal terakhir bekerja, alasan pengakhiran kontrak, serta jenis *termination* yang diterapkan, seperti pengunduran diri, pemutusan kontrak oleh perusahaan, atau pensiun. Data ini juga disertai dengan dokumen pendukung, seperti surat keputusan resmi, untuk memastikan kejelasan administratif dan kepatuhan terhadap regulasi perusahaan. Dengan adanya pencatatan tersebut, perusahaan dapat menjaga keutuhan riwayat kepegawaian serta memudahkan proses audit maupun pelacakan data apabila dibutuhkan di kemudian hari.

Dalam proses pencatatan penghentian hubungan kerja pada menu Personal Action, pengguna sistem perlu memilih Action Type dengan opsi Termination untuk menandai bahwa status kepegawaian karyawan akan dihentikan. Selanjutnya, pada bagian Reason for Action, apabila perusahaan mengambil keputusan untuk menghentikan kontrak karyawan, maka dipilih opsi Terminated by Company. Pilihan ini memberikan keterangan resmi mengenai alasan penghentian yang berasal dari pihak perusahaan. Selain itu, pengguna wajib mengisi Document Number sebagai referensi administratif yang mengacu pada surat keputusan nomor dokumen ini penting untuk memastikan setiap perubahan status kepegawaian tercatat dengan bukti yang dapat dipertanggungjawabkan, serta memudahkan proses verifikasi dan audit di kemudian hari.

| mplayees /                                                                                                    | Bida Mahambida Mina                                                                                                    | 21/80                                                                                                    |
|----------------------------------------------------------------------------------------------------|----------------------------------------------------------------------------------------------------|----------------------------------------------------------------------------------------------------|
|                                                                                                    | THE PERSONNEL PROVIDENT                                                                                                    |                                                                                                    |
| Person Action West References Process Internation                                                                                                    | erty Internation Faceword Endoges Counterfor Data Countingfores                                                                                                    | Anadania      Anadania     Anadania     Contract     December     Learn     Laarn     Laarn     Anadania     Laarn     Laarn     Laarn     Laarn     Laarn     Laarn     Laarn     Laarn     Laarn |
| Citizenship & Other Information                                                                                                    | Identification ID<br>Exectification the<br>Identification the<br>Identification the<br>Identification the<br>Identification the<br>Address<br>Address<br>Private Address<br>Address |                                                                                                    |
| Blatus<br>Enduran<br>Send Sens<br>Menor Manager<br>Menor<br>Sense<br>Sense<br>S | Materia                                                                                                    |                                                                                                    |

Gambar 3.2.15. Private Information

Menu *Private Information* pada gambar 3.2.15 merupakan salah satu fitur dalam modul HR Self Service yang berfungsi untuk menyimpan dan mengelola data pribadi karyawan secara terpusat. Menu ini memuat berbagai informasi penting terkait identitas dan administrasi karyawan, sehingga mempermudah pengelolaan data kepegawaian dan mendukung proses administratif perusahaan secara efisien dan terstruktur.

Data pribadi yang tercakup dalam menu ini meliputi:

- 1. Tempat tanggal lahir
- 2. Jenis identitas
- 3. Status pernikahan
- 4. Nomor rekening
- 5. Nama bank
- 6. Nomor KTP
- 7. NPWP.
- 8. Alamat tempat tinggal
- 9. Nomor BPJS
- 10. Pasport

| Criste                                        | Print + Attachment(s)                                                                                                    | Action +                             |                                                         |              |           | 1/80 4 3                 |
|-----------------------------------------------|----------------------------------------------------------------------------------------------------|--------------------------------------|---------------------------------------------------------|--------------|-----------|--------------------------|
| n cv                                          |                                                                                                    |                                      |                                                         |              |           |                          |
|                                               | RNADETA FERTANA HERLANDA                                                                                                    |                                      |                                                         | 💄 Atlendance | Contracts | Leaves Left              |
|                                               |                                                                                                    |                                      |                                                         | Paysips      | E Loans   | Monthly Work<br>Schedule |
|                                               |                                                                                                    |                                      |                                                         |              | Active    |                          |
| ork Address<br>Mice Location<br>lork Location | PT. Forhana Mandin Berdikan                                                                                                    | Company<br>Department<br>Cost Center | PT, Fortuna Mandiri Berdikan<br>MARKETING<br>CC FORTUNA |              |           |                          |
| Mice Location<br>ork Location                 | Transferra                                                                                                    | Department<br>Cost Center            | MARKETING<br>CC FORTUNA                                 |              |           |                          |
| ork Email<br>ork Mobile                       | ADDRESS OF THE OWNER OF THE OWNER OF THE OWNER OF THE OWNER OF THE OWNER OF THE OWNER OF THE OWNER OF THE OWNER                                                                                                    | Operating Unit<br>Sub Area           | NUL Tapaten                                             |              |           |                          |
| lork Phone                                    | And a second second sec | Personal Area                        | PT. FORTUNA MANDIRI BERDIKARI                           |              |           |                          |
| elated User                                   |                                                                                                    | Layer<br>Manager<br>Coach            | FRONTOFFICER                                            |              |           |                          |
|                                               |                                                                                                    | working Hours<br>Current Contract    | Permanent                                               |              |           |                          |

Gambar 3.2.16. Work Information

Menu *Work Information* pada gambar 3.2.16 untuk menampilkan informasi pekerjaan karyawan secara terstruktur dan terorganisir. Data yang ditampilkan meliputi posisi atau jabatan yang dipegang oleh karyawan serta unit kerja tempat karyawan bertugas. Informasi ini sangat penting sebagai dasar dalam pengelolaan administrasi kepegawaian, khususnya dalam proses penempatan karyawan sesuai dengan struktur organisasi perusahaan. Dengan adanya data yang lengkap dan terperinci dalam menu ini, manajemen sumber daya manusia dapat melakukan pengelolaan tenaga kerja secara lebih sistematis dan efisien, sehingga mendukung kelancaran operasional perusahaan secara keseluruhan

| Part CV                                                                                                    |                                                                                 |                                                                                                    |
|----------------------------------------------------------------------------------------------------|---------------------------------------------------------------------------------|----------------------------------------------------------------------------------------------------|
| Prozent/Actor Vick Information Photo Information Person Pair III Setting                                                                                                    | p Panily Homation Received Bacyes Guaranter Skills Qualifications               | Adendance     Adendance     Contracts     Contracts |
| Travel Group<br>Travel Mangament<br>Provi Mangament<br>Provi Class<br>Colorgan D                                                                                                    | Medical Group Medical Manguement Notice Medical Case Georgen D Universe Medical |                                                                                                    |
| Duration of Service Wind Date of 0/05/2005 Environment Environment Ne Ne Addition Date of 0/05/2005 Particle Date of 0/05/2005 Particle Date of 0/05/2005 Pa | Employee Group<br>Payal Admin<br>PAddinia Fortusa<br>Medical Admin              |                                                                                                    |
| Ga                                                                                                    | ambar 3.2.17. HR Setting                                                        |                                                                                                    |
|                                                                                                    |                                                                                 |                                                                                                    |

Konfigurasi Dan Kustomisasi.., Benedictus Arya Pradipta, Universitas Multimedia Nusantara

Menu *HR Setting* pada gambar 3.2.17 digunakan untuk mengelola pengaturan administratif karyawan secara individual, berdasarkan kebijakan internal perusahaan. Menu ini memuat informasi mengenai durasi kontrak kerja, mencakup tanggal mulai dan berakhirnya masa kerja, yang dijadikan rujukan dalam pengelolaan status kepegawaian. Selain itu, tercantum pula nama petugas dari divisi Human Resources yang bertanggung jawab dalam pengaturan slip gaji. Fitur ini digunakan untuk menyesuaikan kebutuhan administrasi masing-masing karyawan dan mendukung pencatatan data kepegawaian dalam sistem secara tepat sesuai struktur yang telah ditetapkan perusahaan.

Modul ini memiliki beberapa menu lain yang berfungsi melengkapi data administratif karyawan. Menu *Pension Plan* digunakan untuk menyimpan informasi terkait program pensiun yang diikuti oleh karyawan sebagai bagian dari hak ketenagakerjaan setelah masa aktif berakhir. Menu *Family Information* berfungsi untuk menyimpan data anggota keluarga, seperti pasangan dan anak, yang dibutuhkan dalam proses administrasi, termasuk pengajuan tunjangan dan keikutsertaan dalam program asuransi. Sementara itu, menu *Skills* dan *Qualification* digunakan untuk mendokumentasikan keahlian karyawan, riwayat pelatihan yang pernah diikuti, serta sertifikasi profesional yang relevan dengan peran atau posisi yang dijalankan. Seluruh menu ini mendukung kelengkapan data karyawan dalam sistem, yang dibutuhkan dalam proses pengelolaan sumber daya manusia di perusahaan.

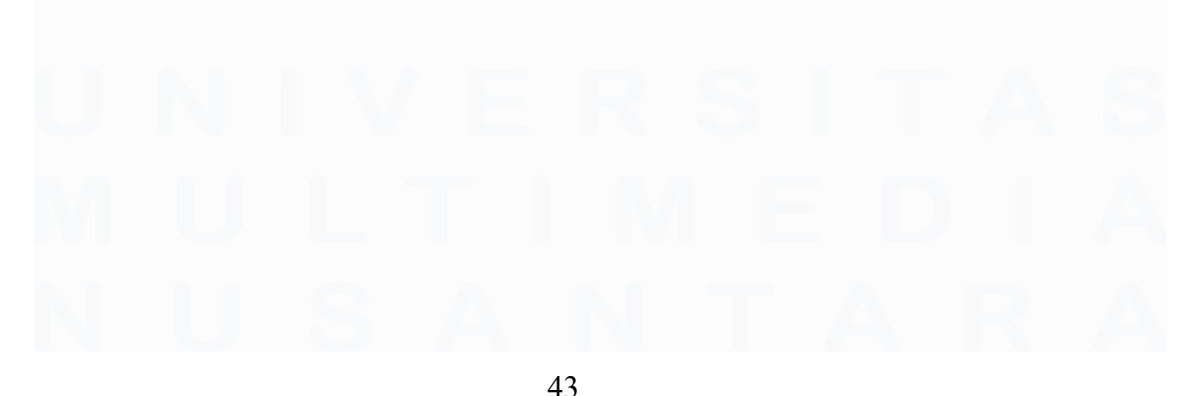

# 3.2.2.3 Modul Employee

| ontracts                            |                       |                                                                                                    | State # S   | earth .                     |               |                                       |            |            |     |
|-------------------------------------|-----------------------|----------------------------------------------------------------------------------------------------|-------------|-----------------------------|---------------|---------------------------------------|------------|------------|-----|
| Ereate import                       |                       |                                                                                                    | T Pitters + | ■ Group By + ★ Favorites +  |               |                                       |            |            |     |
| Contract Reference                  | NIK Employee          | Employee                                                                                                    |             | Job Position                | Contract Type | Working Schedule                      | Start Date | End Date   |     |
| <i>u</i> (0)                        |                       |                                                                                                    |             |                             |               |                                       |            |            |     |
| unning (325)                        |                       |                                                                                                    |             |                             |               |                                       |            | 1-80/325   | < 3 |
|                                     | -                     | And Address to the second                                                                                                    | -           | FRONT OFFICER               | Permanent     | Standard 40 hours/week                | 01/01/2025 | 01/01/2026 |     |
| D 4                                 | -                     | and an an and                                                                                                    |             | FRONT OFFICER DAN MARKETING | Permanent     | Standard 40 hours/week                | 01/01/2025 | 01/01/2026 |     |
|                                     | -                     | Marriel of Low Street Street, Street, |             | FRONT OFFICER               | Permanent     | Standard 40 hours/week                | 01/01/2025 | 01/01/2026 |     |
|                                     | -                     | sense and the                                                                                                    |             | OFFICE BOY                  | Permanent     | Standard 40 hours/week                | 01/01/2025 | 01/01/2026 |     |
| D                                   | -                     | seen growth to prove the                                                                                                    |             | FRONT OFFICER               | Permanent     | Standard 40 hours/week                | 01/01/2025 | 01/02/2026 |     |
| C                                   |                       | seen courses                                                                                                    |             | FRONT OFFICER               | Permanent     | Standard 40 hours/week                | 01/01/2025 | 01/01/2026 |     |
| E second contraction of the         | -                     | and out the set                                                                                                    |             | OFFICE BOY                  | Permanent     | Standard 40 hours/week                | 01/01/2025 | 01/01/2026 |     |
| C second reserve president and they | -                     | sense and control of the                                                                                                    |             | OFFICE BOY                  | Permanent     | Standard 40 hours/week                | 01/01/2025 | 01/01/2026 |     |
|                                     | -                     | send are second to the                                                                                                    | 6           | ACCOUNTING                  | Permanent     | Standard 40 hours/week                | 01/01/2025 | 01/01/2028 |     |
| O ward in the second in the second  |                       | serve descenter frances.                                                                                                    |             | FRONT OFFICER DAN MARKETING | Permanent     | Standard 40 hours/week                | 01/01/2025 | 01/01/2026 |     |
| □ <i>b</i>                          | -                     | And the second second                                                                                                    |             | FRONT OFFICER DAN MARKETING | Permanent     | Standard 40 hours/week                | 01/01/2025 | 01/01/2026 |     |
| D 40000 (0000000)                   | -                     | And a survey of                                                                                                    |             | ADMINISTRATOR               | Permanent     | Standard 40 hours/week                | 01/01/2025 | 01/01/2026 |     |
|                                     | 1000111               | And in American                                                                                                    |             | WAREHOUSE ATTENDANT         | Permanent     | Standard 40 hours/week                | 01/01/2025 | 01/01/2026 |     |
|                                     | -                     | MARK AND TAXABLE                                                                                                    |             | WAREHOUSE ATTENDANT         | Permanent     | Standard 40 hours/week                | 01/01/2025 | 01/01/2026 |     |
|                                     |                       | spece descent                                                                                                    |             | GENERAL SERVICE SUPERVISOR  | Permanent     | Standard 40 hours/week                | 01/01/2025 | 01/01/2026 |     |
|                                     | -                     | and a second                                                                                                    |             | DATA ENTRY                  | Permanent     | Standard 40 hours/week                | 01/01/2025 | 01/01/2026 |     |
|                                     | and the second second | second lower second                                                                                                    |             | OFFICE BOX                  | Deserves      | Characterization in the second second | 01/01/0/05 | 01/01/0006 |     |

Gambar 3.2.18. Modul Employee

Modul Employee pada Odoo digunakan untuk menyediakan informasi karyawan, di mana sebagian data tersebut telah dimasukkan sebelumnya melalui modul HR Self Service. Modul ini juga berfungsi untuk menetapkan komponen gaji yang berlaku bagi setiap karyawan, seperti gaji pokok, tunjangan tetap, dan potongan sesuai dengan kebijakan perusahaan. Selain itu, modul ini menyimpan data kontrak kerja yang telah dibuat dalam sistem. Berdasarkan gambar 3.2.18 tercatat sebanyak 325 kontrak karyawan yang tersimpan dalam sistem, menunjukkan bahwa sistem digunakan sebagai bagian dari administrasi proses ketenagakerjaan.

| Normality     Normality       Propriore     Contrast Type       Substrated     Contrast Type       Substrated     Contrast Type                                                                                                    | Image: Second Second | Edit Create Print - Ada                                      | Imen(s) + Action +                                                                                                    | 1/            |
|----------------------------------------------------------------------------------------------------|----------------------------------------------------------------------------------------------------|--------------------------------------------------------------|----------------------------------------------------------------------------------------------------|---------------|
| Engine Conservation of the information of the information of the infor | Restaure       Company<br>And Sector       If Fortuna Marcine Bendland         Pers, Subarra       Company<br>End Sector       If Fortuna Marcine Bendland         Stary Stormalar       Other Marcine<br>End Sector       Stary Stormalar         Marcine       Marcine<br>End Sector       Stary Stormalar         Marcine       Marcine<br>End Sector       Stary Stormalar         Marcine       Marcine<br>End Sector       Stary Stormalar         Marcine       Marcine<br>End Sector       Stary Stormalar         Stary Stormalar       Stary Stormalar       Stary Stormalar         Marcine       Marcine<br>End Sector       Stary Stormalar         Stary Stormalar       Stary Stormalar       Stary Stormalar         Marcine       Marcine<br>End Sector       Stary Stormalar                                                                                                    |                                                              | New Running To                                                                                                    | Renew Expired |
| Employee<br>Darbeiter     Company<br>Darbeiter     Pf Fortuna Marche Bestran       Barry Mormalini     Company<br>Darbeiter     Province Farmer       Safery Mormalini     Other Mormalini     Province Farmer       Safery Mormalini     Other Mormalini     Province Farmer       Safery Mormalini     Other Mormalini     Province Farmer       Safery Mormalini     Other Mormalini     Province Farmer       Safery Mormalini     Other Mormalini     Province Farmer       Safery Mormalini     Other Mormalini     Other Mormalini       Safery Mormalini     Other Mormalini     Other Mormalini       Safery Mormalini     Other Mormalini     Other Mormalini       Safery Mormalini     Other Mormalini     Other Mormalini       Safery Mormalini     Other Mormalini     Other Mormalini                                                                                                    | Einsteiner       Company<br>Mithemation<br>Materiality       Produce Water<br>Mithemation<br>Materiality       Produce Water<br>Mithematica<br>Materiality       Produce Water<br>Mithematica<br>Materiality       Produce Water<br>Mithematica<br>Materiality       Produce Water<br>Mithematica<br>Materiality       Produce Water<br>Mithematica<br>Materiality       Produce Wateriality       Produce Wateri                                                                                                    | 800017 - MUNAVAR                                             |                                                                                                    | Attributes    |
| Description     Description       Able Position     Data benefition       Pers, Subarsa     Data benefition       Status Structure     Other Information       Mark Status     Data benefition       Status Structure     Other Information       Mark Status     Other Information       Mark Status     Other Informat                                                                                                    | Description     Addressing       All Particing     Data Settings       All Particing     Data Settings       Stary Structure     Stary Structure                                                                                                    | Employee                                                     | Company PT. Fortuna Mandiri Berdikari                                                                                                    |               |
| Arthur de version de la contraction de la contractione de la contraction de la contraction de la contraction de la       | Archael     Market     Market     Market       Archael     Oder standard     Archael     Current Value       Archael     Market     Market     Oder standard       Market     Market     Market     Market                                                                                                    | Department ADMINISTRASI                                      | Contract Type Permanent                                                                                                    |               |
| Stately information     Other information     Antibulie     Presson Plane       Antibulie     Value     Value     Value     Value     Antibulie       State Output     United Train     Value     Value     Value     Value                                                                                                    | Stady idensity     Other information     Althous     Presson Flue                                                                                                    | Pers, Subarea                                                | Salary Structure STRUKTUR MONTHLY PT FORTUNA MANDIRI BERDIKARI                                                                                                    |               |
| Butty Montalin     Methode     Person Plant       Andrawe     Value     Value     Value     Value     Value     Value     Value       Marchane     Value     Value     Value     Value     Value     Value     Value       Marchane     Value     Value     Value     Value     Value     Value     Value       Marchane     Value     Value     Value     Value     Value     Value     Value       Marchane     Value     Value     Value     Value     Value     Value     Value       Marchane     Value     Value     Value     Value     Value     Value     Value       Marchane     Value     Value     Value     Value     Value     Value     Value                                                                                                    | Attribute     Value     Value                                                                                                    |                                                              |                                                                                                    |               |
| Attitute Vale Vale Prem Vale to Active Current Vale                                                                                                    | Aterbane Valle Valle Treme Valle To Aterba Current Valle<br>Valle (Upp - TT) - PT FORTUNA IMADDRE BERCINARE)<br>Gambar 3.2.19. Attributes                                                                                                    | Salary Information Other Information Attributes Pension Plan |                                                                                                    |               |
| Gambar 3.2.19. Attributes                                                                                                    | Gambar 3.2.19. Attributes                                                                                                    | Attribute                                                    | Value Valid From Valid To Active Cur                                                                                                    | rent Value    |
| Gambar 3.2.19. <i>Attributes</i>                                                                                                    | Gambar 3.2.19. <i>Attributes</i>                                                                                                    | Total Gaji (GP + TT) - PT FORTUNA MANDIRI BERDIKARI          | 0,000,0000 |               |
|                                                                                                    |                                                                                                    |                                                              |                                                                                                    |               |

44

Konfigurasi Dan Kustomisasi.., Benedictus Arya Pradipta, Universitas Multimedia Nusantara

Komponen tersebut meliputi gaji pokok, tunjangan tetap, bonus, serta potongan yang ditetapkan sesuai dengan kebijakan internal perusahaan. Untuk mengatur struktur penggajian secara sistematis, digunakan konfigurasi *salary structure* yang disesuaikan dengan sistem penggajian di PT Fortuna Mandiri Berdikari, yaitu menggunakan struktur bulanan (*Monthly*). Melalui konfigurasi ini, proses perhitungan gaji dapat dijalankan secara otomatis berdasarkan parameter yang telah ditentukan, sehingga menghasilkan pengelolaan penggajian yang konsisten dan terdokumentasi dengan baik.

| III Employees Employees Contracts Paysip Adjustment  | ns Batch Update + Challenges + | Departments KC        | 3 Reports + | Configuration +                                                                                                    |                                                                                                    | 2 0 4 II (II) H |
|------------------------------------------------------|--------------------------------|-----------------------|-------------|----------------------------------------------------------------------------------------------------|----------------------------------------------------------------------------------------------------|-----------------|
| Payslip Adjustments                                  |                                |                       |             | Search                                                                                                    |                                                                                                    | Q               |
| Create Import                                        |                                |                       |             | T Fitters - ≣ Group By - ★ Favorites -                                                                                                    |                                                                                                    | 1-80 / 358 🔇 🗲  |
| Attribute                                            | Value Valid From               | Valid To<br>terameneo | Active      | Contract                                                                                                    | Employee                                                                                                    | Current Value   |
| Total Gaji (GP + TT) - PT FORTUNA MANDIRI BERDIKARI  | 12/01/2025                     | 12/31/2025            | 8           | And Constant of the                                                                                                    | And Concernsion                                                                                                    |                 |
| Total Gaj (GP + TT) - PT FORTUNA MANDIRI BERDIKARI   | 0 02/01/2025                   | 12/31/2025            | 8           |                                                                                                    | And interaction of the second                                                                                                    | 8               |
| Total Gaji (GP + TT) - PT FORTUNA MANDIRI BERDIKARI  | 0.02/01/2025                   | 12/31/2025            | 12          | And                                                                                                    | Barrier and Barrier and Barrier                                                                                                    | 8               |
| 🗍 Total Ga) (GP + TT) - PT FORTUNA MANDIRI BERDIKARI | 02/01/2025                     | 12/31/2025            | 11          | And Distant Contractory and                                                                                                    | Artisti in the second second second second                                                                                                    | 10              |
| Total Gaji (GP + TT) - PT FORTUNA MANDIRI BERDIKARI  | 00 02/01/2025                  | 12/31/2025            | 8           | And And And And And And And And And And                                                                                                    | And a second second sec | 8               |
| Tunj. Daerah - PT FORTUNA MANDIRI BERDIKARI          | 1 02/01/2025                   | 12/31/2025            | 13          | period decomposition of the state of                                                                                                    | state and set the set                                                                                                    | 8               |
| Tunj, Jabatan - PT, FORTUNA MANDIRI BERDIKARI        | 02/01/2025                     | 12/31/2025            | 8           | Annual construction and construction                                                                                                    | sector property sector sectors                                                                                                    | 8               |
| Total Gaji (GP + TT) - PT FORTUNA MANDIRI BERDIKARI  | 0 02/01/2025                   | 12/31/2025            | 8           | second second strength of                                                                                                    | And in case of the second second                                                                                                    | 13              |
| Total Gaji (GP + TT) - PT FORTUNA MANDIRI BERDIKARI  | 02/01/2025                     | 12/31/2025            | 6           | second expension optimized                                                                                                    | And in concession of the                                                                                                    | C)              |
| Total Gaji (GP + TT) - PT FORTUNA MANDIRI BERDIKARI  | 4 02/01/2025                   | 12/31/2025            | 5           | MARK MARKSHOLD                                                                                                    | And in case of the second second second                                                                                                    | 0               |
| Tunj. Jabatan - PT. FORTUNA MANDIRI BERDIKARI        | 02/01/2025                     | 12/31/2025            | 12          | And The Construction of Construction                                                                                                    | and - construction                                                                                                    | 10              |
| Tunj. Jabatan - PT. FORTUNA MANDIRI BERDIKARI        | 02/01/2025                     | 12/31/2025            | 0           | And in case of the local data                                                                                                    | And in case of the second second                                                                                                    | 0               |
| Tunj Jabatan - PT FORTUNA MANDIRI BERDIKARI          | 02/01/2025                     | 12/31/2025            | 13          | Annal Annala                                                                                                    | And a second second                                                                                                    | 11              |
| Tunj. Jabatan - PT. FORTUNA MANDIRI BERDIKARI        | 02/01/2025                     | 12/31/2025            | 5           | and the second second                                                                                                    | And a second second                                                                                                    | 12              |
| Tunj. Jabatan - PT. FORTUNA MANDIRI BERDIKARI        | 02/01/2025                     | 12/31/2025            | 8           | Antonio Antonio Antonio                                                                                                    | And a second second                                                                                                    |                 |
| Tunj. Jabatan - PT. FORTUNA MANDIRI BERDIKARI        | 02/01/2025                     | 12/31/2025            | 5           |                                                                                                    | 6                                                                                                    | 12              |
| Turj. Jabatan - PT. FORTUNA MANDIRI BERDIKARI        | 02/01/2025                     | 12/31/2025            | 6           | Second Annual                                                                                                    | Annual Contra                                                                                                    |                 |
| Tuni, Jabatan - PT. FORTUNA MANDIRI BERDIKARI        | 02/01/2025                     | 12/31/2025            | 8           | MALE AND A                                                                                                    | And the Constants.                                                                                                    | 8               |
| Tuni, Jabatan - PT. FORTUNA MANDIRI BERDIKARI        | 02/01/2025                     | 12/31/2025            | 10          | and the second second sec | 8-                                                                                                    |                 |

Gambar 3.2.20. Payslip Adjusment

Modul *Employee* pada sistem Odoo, menambahkan sejumlah atribut gaji yang mencakup berbagai komponen penghasilan karyawan. Atributatribut ini meliputi total gaji hingga beragam tunjangan yang diberikan kepada karyawan berdasarkan kebijakan yang diterapkan oleh perusahaan. Penambahan tersebut bertujuan untuk mencatat seluruh komponen gaji secara rinci, sehingga proses penggajian dapat berlangsung lebih terstruktur dan sesuai dengan ketentuan internal. Konfigurasi ini dirancang agar terintegrasi secara fungsional dengan modul *Payroll* untuk perhitungan gaji secara otomatis.

# 3.2.2.4 Modul Payroll

Modul *Payroll* dalam sistem ERP Odoo digunakan untuk mengelola proses penggajian secara otomatis, terstruktur, dan terhubung dengan modul lain seperti HR *Self Service* (HRSS). Modul ini melakukan perhitungan gaji berdasarkan struktur yang mencakup tunjangan, potongan, pajak, serta aturan ketenagakerjaan yang berlaku di perusahaan

| Payroll Payslips Batches -        | Employee Payslips Remunerat | ion - Yearly Accumulatio | n + SPT + KG Reports - | Bank Transfer +   | Configuration -                                                                                         |     |           | 2 0 % II (0) H                |
|-----------------------------------|-----------------------------|--------------------------|------------------------|-------------------|----------------------------------------------------------------------------------------------------|-----|-----------|-------------------------------|
| Payslips Batches<br>Create Import |                             |                          |                        | Search<br>T Filte | Salary Structures<br>Salary Rule Categories<br>Salary Rules                                             |     |           | Q<br>1-5/5 < > III III        |
| Name                              | Date From                   | Date To                  | Salary Journal         | Salary .          | Contribution Registers                                                                                  | ote | Status    | Company                       |
| Payroll Mei 2025                  | 05/01/2025                  | 05/31/2025               | PAYROLL (IDR)          | PAYROL            | Payroll Configuration                                                                                   |     | Draft     | PT. Fortuna Mandiri Berdikari |
| Payroll April 2025                | 04/01/2025                  | 04/30/2025               | PAYROLL (IDR)          | PAYROL            | Tax Configuration                                                                                       |     | Draft     | PT. Fortuna Mandiri Berdikari |
| Payroll Maret & THR 2025          | 03/01/2025                  | 03/31/2025               | PAYROLL (IDR)          | PAYROL            | Contract Advantage Templates                                                                            |     | Draft.    | PT. Fortuna Mandiri Berdikari |
| Payroll Februari 2025             | 02/01/2025                  | 02/28/2025               | PAYROLL (IDR)          | PAYROL            | Payslip Group                                                                                           |     | Draft     | PT. Fortuna Mandiri Berdikari |
| Payroll FMB Januari 2025          | 01/01/2025                  | 01/31/2025               | PAYROLL (IDR)          | PAYROL            | Payroll Calendar Event                                                                                  |     | Confirmed | PT. Fortuna Mandiri Berdikari |
|                                   |                             |                          |                        |                   | Paytor Penod<br>Werks Eligible<br>Wage Type<br>Tax Number Configuration<br>Import HR Contract Attribute |     |           |                               |

Gambar 3.2.21. Modul Payroll

Melakukan integrasi data karyawan yang telah tersedia pada modul HRSS sehingga sistem menghitung gaji berdasarkan informasi kontrak kerja dan kehadiran. Selain melakukan konfigurasi dasar, menyesuaikan sejumlah fitur dalam modul *Payroll* untuk menyesuaikan proses penggajian dengan prosedur operasional perusahaan. Hasil dari penyesuaian ini adalah sistem yang dapat menghasilkan slip gaji secara otomatis.

Integrasi ini membantu mempercepat proses pengelolaan gaji, mengurangi potensi kesalahan administratif, serta mendukung pencatatan keuangan perusahaan yang lebih tertata. Adapun pekerjaan yang dilakukan selama kegiatan magang meliputi konfigurasi pada bagian berikut:

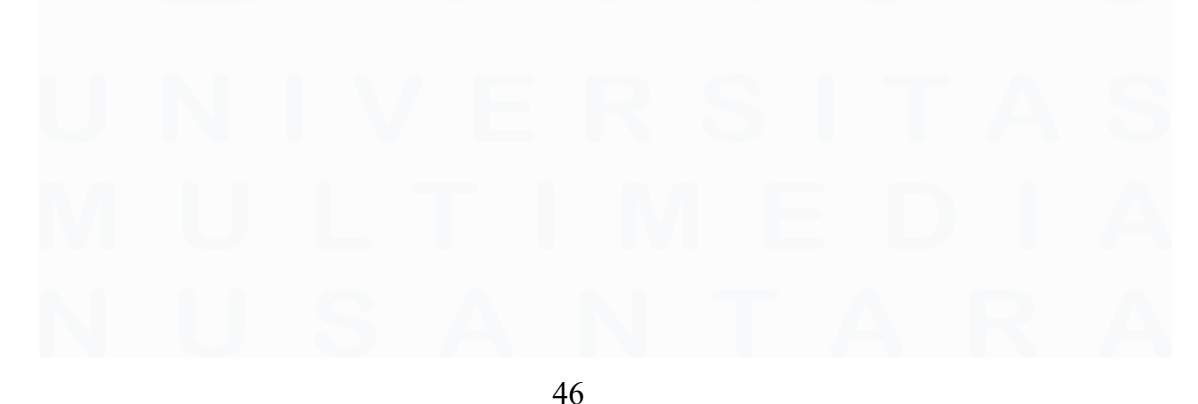

Konfigurasi Dan Kustomisasi.., Benedictus Arya Pradipta, Universitas Multimedia Nusantara

# 1. Werks Eligible

| III Payroll Paysips Batche      | es • Employee Payslips Remunerati | ion • Yearly Accumulation • SPT • KO Reports • Bi | ank Transfer + Configuration + |        |              | 8          | © ® ≣ (B) H   |
|---------------------------------|-----------------------------------|---------------------------------------------------|--------------------------------|--------|--------------|------------|---------------|
| Werks Eligible                  |                                   |                                                   | Search                         |        |              |            | Q             |
| Create Import                   |                                   |                                                   | ▼ Filters •                    |        |              |            | 1-19 / 19 < > |
| Company                         | Operating Unit                    | Name                                              |                                | Code   | Type         | Start Date | End Date      |
| PT. Fortuna Mandiri Berdikari   |                                   | Bantuan Uang Sekolah / Kuliah Anak                |                                | 3023   | Number       | 01/01/2025 | 01/01/2099    |
| PT. Fortuna Mandiri Berdikari   |                                   | Bonus (-) - PT FORTUNA MANDIRI BERDIKARI          |                                | 3011-1 | Number       | 01/01/2025 | 12/31/2099    |
| PT. Fortuna Mandiri Berdikari   |                                   | BTDL - PT FORTUNA MANDIRI BERDIKARI               |                                | 2010-1 | Number       | 01/01/2025 | 12/31/2099    |
| PT. Fortuna Mandiri Berdikari   |                                   | Lembur - PT. FORTUNA MANDIRI BERDIKARI            |                                | 2500   | Number       | 01/01/2025 | 01/01/2099    |
| PT. Fortuna Mandiri Berdikari   |                                   | Potongan IDTP - PT Fortuna Mandiri Berdikari      |                                | 5560   | Get from SAP | 01/01/2025 | 12/31/2099    |
| ) PT. Fortuna Mandiri Berdikari |                                   | Pot. Pinjaman Koperasi Media Asri - PT FORTUNA M  | ANDIRI BERDIKARI               | 5120   | Get from SAP | 01/01/2025 | 01/01/2099    |
| ) PT. Fortuna Mandiri Berdikari |                                   | Total Gaji (GP + TT) - PT FORTUNA MANDIRI BERD    | KARI                           | 1000   | Number       | 01/01/2025 | 01/01/2099    |
| ) PT. Fortuna Mandiri Berdikari |                                   | Tunjangan Hari Raya - PT FORTUNA MANDIRI BERI     | IKARI                          | 3006   | Get from SAP | 01/01/2025 | 12/31/2099    |
| PT: Fortuna Mandiri Berdikari   |                                   | Tunj. Daerah - PT FORTUNA MANDIRI BERDIKARI       |                                | 2020-1 | Number       | 01/01/2025 | 01/01/2099    |
| ) PT. Fortuna Mandiri Berdikari |                                   | Tunj. Hadir - PT. FORTUNA MANDIRI BERDIKARI       |                                | 2000   | Number       | 01/01/2025 | 01/01/2099    |
| PT: Fortuna Mandiri Berdikari   |                                   | Tunj. Jabatan - PT. FORTUNA MANDIRI BERDIKARI     |                                | 1006   | Number       | 01/01/2025 | 01/01/2099    |
| ) PT. Fortuna Mandiri Berdikari |                                   | Tunji, Khusus Jabatan - PT FORTUNA MANDIRI BER    | DIKARI                         | 3090-1 | Number       | 01/01/2025 | 01/01/2099    |
| PT. Fortuna Mandiri Berdikari   |                                   | Tunj. Lain - Lain - PT FORTUNA MANDIRI BERDIKA    | 8                              | 3050   | Number       | 01/01/2025 | 12/31/2099    |
| ) PT. Fortuna Mandiri Berdikari |                                   | Tunj. Mutasi - PT FORTUNA MANDIRI BERDIKARI       |                                | 2025-1 | Number       | 01/01/2025 | 01/01/2099    |
| ) PT. Fortuna Mandiri Berdikari |                                   | Tunj. Operasional - PT FORTUNA MANDIRI BERDIK     | VRI                            | 2045-1 | Number       | 01/01/2025 | 01/01/2026    |
| ) PT. Fortuna Mandiri Berdikari |                                   | Tunj Pulsa - PT FORTUNA MANDIRI BERDIKARI         |                                | 3056   | Number       | 01/01/2025 | 01/01/2099    |
| PT: Fortuna Mandiri Berdikari   |                                   | Tunji, Tetap - PT. FORTUNA MANDIRI BERDIKARI      |                                | 1008   | Number       | 01/01/2025 | 01/01/2099    |
| ) PT. Fortuna Mandiri Berdikari |                                   | Tunj. Tidak Tetap - PT FORTUNA MANDIRI BERDIKA    | RI                             | 2044-1 | Number       | 01/01/2025 | 01/01/2099    |
| PT. Fortuna Mandiri Berdikari   |                                   | Tuni, Transportasi - PT, FORTUNA MANDIRI BERDIK   | ARI                            | 2003   | Number       | 01/01/2025 | 01/01/2099    |

#### Gambar 3.2.22. Werks Eligible

Konfigurasi yang dilakukan dengan penambahan dan penyesuaian 19 komponen gaji pada modul *Payroll*. Atribut-atribut tersebut mencakup berbagai komponen penghasilan dan potongan yang diterapkan dalam sistem penggajian perusahaan, baik yang bersifat tetap maupun variabel. Tujuan dari konfigurasi ini adalah untuk memastikan bahwa setiap komponen gaji tercatat dengan kebijakan internal perusahaan. Dengan sistem yang telah disesuaikan, proses penggajian menjadi lebih efisien, meminimalkan potensi kesalahan manual, serta mempermudah pelaporan dan audit keuangan secara digital.

2. Tax State

| HI Payroll Paysips Batches | <ul> <li>Employee Paysips Remuneration + Teany</li> </ul> | Accumulation + SPT + KG Heports + Bank Transfer + Contiguization + |           | R O # II (II) H |
|----------------------------|-----------------------------------------------------------|--------------------------------------------------------------------|-----------|-----------------|
| Tax State                  |                                                           | Bearch                                                             |           | Q               |
| Create Import              |                                                           | 🕱 Fitters + 🗮 Group By + 🔺 Fi                                      | avortes + | 1-8/8 < >       |
| Name                       | Code                                                      | Description                                                        | Tax Type  |                 |
| TK/0                       | TK/D                                                      |                                                                    | A         |                 |
| ) TK/1                     | TK/1                                                      |                                                                    | A         |                 |
| ) TK/2                     | TK/2                                                      |                                                                    | 8         |                 |
| ) TK/3                     | TK/3                                                      |                                                                    | 8         |                 |
| ) K0                       | KID                                                       |                                                                    | A         |                 |
| ) K/1                      | K/1                                                       |                                                                    | в         |                 |
| K/2                        | K/Z                                                       |                                                                    | 8         |                 |
| ) K/3                      | K(3                                                       |                                                                    | c         |                 |

Gambar 3.2.23. Tax State

*Tax State* merupakan bagian dari pengaturan perpajakan yang berfungsi untuk mengelompokkan status wajib pajak karyawan berdasarkan kategori tanggungan, yang selanjutnya akan digunakan dalam perhitungan Pajak Penghasilan (PPh 21). Dalam konteks ini,

terdapat delapan entri dengan nama dan kode yang mengikuti format standar, seperti TK/0, TK/1, hingga K/3.

Kode TK merujuk pada karyawan yang belum menikah (Tidak Kawin), sedangkan K menunjukkan status karyawan yang telah menikah. Angka di belakang garis miring menyatakan jumlah tanggungan, misalnya TK/2 berarti karyawan belum menikah dengan dua tanggungan, sedangkan K/3 berarti karyawan sudah menikah dengan tiga tanggungan.

Kolom *Tax Type* pada gambar 3.2.23 menunjukkan kategori pajak yang berlaku untuk masing-masing status. Huruf A, B, dan C digunakan sebagai pengelompokan yang menyesuaikan tarif dan ketentuan penghitungan pajak sesuai regulasi perusahaan atau ketentuan dari Direktorat Jenderal Pajak. Dengan konfigurasi ini, sistem dapat mengklasifikasikan status perpajakan karyawan secara otomatis saat proses penggajian berlangsung, sehingga penghitungan PPh 21 menjadi lebih sistematis dan sesuai dengan data kepegawaian yang tercatat.

**3.** *Tax Configuration* 

*Tax* PTKP (Penghasilan Tidak Kena Pajak) pada konfigurasi pajak tahun 2024 merupakan komponen penting dalam perhitungan Pajak Penghasilan (PPh 21) karyawan. PTKP merujuk pada jumlah penghasilan yang tidak dikenakan pajak, sesuai dengan ketentuan yang berlaku dalam peraturan perpajakan di Indonesia. Penetapan nilai PTKP mempertimbangkan status pernikahan dan jumlah tanggungan keluarga, dengan tujuan memberikan keadilan fiskal kepada setiap individu berdasarkan kondisi ekonominya.

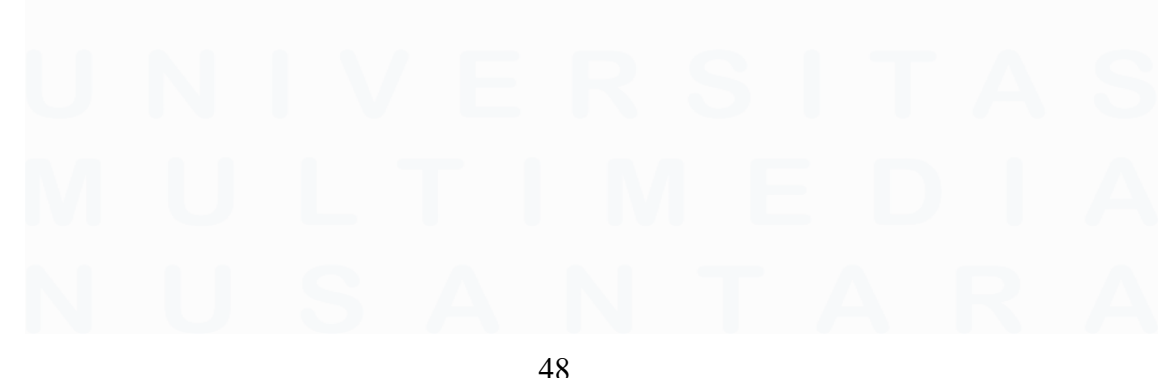

| ax Configuration / Tax 2024                                                                                                    | Attachment(s) - Action -                                                                                                    | 1/1 < >                                                                                                    |
|----------------------------------------------------------------------------------------------------|----------------------------------------------------------------------------------------------------|----------------------------------------------------------------------------------------------------|
| me Tax 2024                                                                                                    | Company (PT Tronzes Mercel Section)                                                                                                    |                                                                                                    |
| ccupational Expense                                                                                                    |                                                                                                    |                                                                                                    |
| rcentage                                                                                                    | Max Value 600,000                                                                                                    |                                                                                                    |
| xx Penalty                                                                                                    |                                                                                                    |                                                                                                    |
| Tax PTKP Tax PKP TER                                                                                                    |                                                                                                    |                                                                                                    |
| Tax PTKP Tax PKP TER<br>ax Status                                                                                                    | Description                                                                                                    | РТКР                                                                                                    |
| Tax PTKP Tax PKP TER ax Status<br>sx Status<br>S/1                                                                                                    | Description<br>1K1                                                                                                    | PTKP<br>58,500,000.00                                                                                                    |
| Tax PRP Tax RPP TER ax Status SV1 SV2                                                                                                    | Description<br>1901<br>1962                                                                                                    | P 15(P<br>55,200,000,00<br>63,000,000 00                                                                                                    |
| Tax (PIXP) Tax (PAP) TER<br>tax Status<br>V/1<br>V/2<br>K/3                                                                                                    | Description<br>1971<br>1962<br>1963                                                                                                    | P16P<br>58,500,000.00<br>65,300,000.00<br>67,500,000.00                                                                                                    |
| Tax PROP TER<br>Tax Rep TER<br>As Status<br>K01<br>K0<br>0                                                                                                    | Description<br>IKT<br>IK2<br>IK2<br>IK3<br>K0                                                                                                    | 9159<br>88,000,000 00<br>63,000,000 00<br>07,000,000 00<br>88,500,000 00                                                                                                    |
| National (N)         Tak (PAP)         Tak (PAP)         Tak (PAP)           Visit Status         C1         C2         C2           C0         C1         C1         C2                                                                                                    | Description<br>1961<br>1962<br>1963<br>1963<br>1963<br>1963                                                                                                    | 9%00<br>5%3,000,000<br>6%3,000,000<br>6%3,000,000<br>6%3,000,000<br>6%3,000,000<br>6%3,000,0000                                                                                                    |
| Tax PRoP Tax PAP TER<br>Tax PRoP TER<br>No 1<br>No 1 | Description<br>1921<br>1922<br>1923<br>1923<br>1923<br>1923<br>1924<br>1924<br>1924<br>1924<br>1924<br>1924<br>1924<br>1924<br>1924<br>1924<br>1924<br>1924<br>1924<br>1924<br>1924<br>1924<br>1924<br>1924<br>1925<br>1925 | P109<br>60.000.000<br>60.000.000<br>67.000.000<br>60.0000<br>60.0000<br>60.0000<br>67.000<br>60.0000<br>67.0000<br>60.0000<br>7.00000<br>7.00000<br>7.00000<br>7.00000<br>7.00000<br>7.00000<br>7.00000<br>7.00000<br>7.00000<br>7.00000<br>7.00000<br>7.00000<br>7.000000<br>7.000000<br>7.000000<br>7.000000<br>7.0000000<br>7.0000000<br>7.0000000<br>7.00000000 |
| tax PRP     tax PRP     tax PRP     tax PRP     tax      tax PRP     tax      tax      t                                                                                                    | Description           1%1           1%2           1%3           K0           K1           K2           K3                                                                                                    | 9100<br>56.500.00.00<br>67.500.000<br>67.500.000<br>64.500.000<br>64.500.000<br>67.500.000<br>77.200.0000                                                                                                    |

Gambar 3.2.24. Tax PTKP

Biaya jabatan (*Occupational Expense*) digunakan sebagai pengurang dalam perhitungan pajak karena dianggap mewakili pengeluaran yang berkaitan dengan pelaksanaan pekerjaan. *Tax Penalty Percentage* berlaku sebagai sanksi administratif apabila terjadi keterlambatan pembayaran pajak atau terdapat kesalahan dalam pelaporan. Pengenaan denda ini bertujuan untuk meningkatkan kepatuhan dan ketertiban wajib pajak dalam memenuhi kewajiban perpajakannya

Konfigurasi juga mencakup berbagai kategori status perpajakan, yang menggabungkan kondisi pernikahan dan jumlah tanggungan keluarga. Kategori tersebut memengaruhi nilai PTKP yang diberikan kepada setiap individu. Rincian nilai PTKP berdasarkan status adalah sebagai berikut:

| TK/0 | : Tidak Kawin tanpa tanggungan = Rp54.000.000    |
|------|--------------------------------------------------|
| TK/1 | : Tidak Kawin dengan 1 tanggungan = Rp58.500.000 |
| TK/2 | : Tidak Kawin dengan 2 tanggungan = Rp63.000.000 |
| TK/3 | : Tidak Kawin dengan 3 tanggungan = Rp67.500.000 |
| K/0  | : Kawin tanpa tanggungan = Rp58.500.000          |
| K/1  | : Kawin dengan 1 tanggungan = Rp63.000.000       |
|      |                                                  |

# K/2 : Kawin dengan 2 tanggungan = Rp67.500.000

# K/3 : Kawin dengan 3 tanggungan = Rp72.000.000

Bertambahnya jumlah tanggungan akan meningkatkan nilai PTKP yang diterima. Ketentuan ini memperhitungkan bahwa beban pengeluaran individu cenderung lebih besar seiring bertambahnya jumlah anggota keluarga yang menjadi tanggungan, sehingga penghasilan yang dikenakan pajak disesuaikan secara proporsional.

| Payroll Paysips                              | Batches + Employee Paysips Remuneration + Yearly Accumulation + St | PT + KG Reports + Bank T | ransler - Configuration |                                 |            | 2 0 🤋 🗏 📵 HR |
|----------------------------------------------|--------------------------------------------------------------------|--------------------------|-------------------------|---------------------------------|------------|--------------|
| Tax Configuration / Ta<br>Edt Create         | ax 2024                                                            | Atachment(s) + Action +  |                         |                                 |            | 1/1 🔍 🔉      |
| Name Ta                                      | x 2024                                                             |                          | Company                 | (PT. Fortuna Mandril Berdikari) |            |              |
| Occupational Exp<br>Percentage               | ense                                                               |                          | Max Value               |                                 |            |              |
| Tax Penalty<br>Tax Penalty<br>Percentage (%) | 70                                                                 |                          |                         |                                 |            |              |
| Code                                         | Description                                                        |                          |                         | Max Value                       | Percentage | Unlimited    |
| Batas1                                       | 0 - 60.000.000                                                     |                          |                         | 60,000,000.00                   | 5.00       | 0            |
| Batas2                                       | 60.000.000 - 250.000.000                                           |                          |                         | 250,000,000.00                  | 15.00      |              |
| Batas3                                       | 250.000.000 - 500.000.000                                          |                          |                         | 500,000,000.00                  | 25.00      |              |
| Batas4                                       | 500.000.000 - 5.000.000.000                                        |                          |                         | 6,000,000,000.00                | 30.00      |              |
| Batas5                                       | 5.000.000.000 - 999.999.999                                        |                          |                         | 99,999,999,999,999.99           | 35.00      |              |

Gambar 3.2.25. Tax PKP

Pada sistem *payroll* PT. Fortuna Mandiri Berdikari, bagian *Tax* Penghasilan Kena Pajak (PKP) berfungsi untuk mengatur besarnya tarif pajak yang dikenakan kepada karyawan berdasarkan total penghasilan tahunan mereka setelah dikurangi pengurang pajak seperti biaya jabatan dan Penghasilan Tidak Kena Pajak (PTKP).

Tarif pajak yang digunakan bersifat progresif, di mana persentase pajak akan meningkat seiring dengan kenaikan penghasilan. Dalam konfigurasi ini, tarif dibagi menjadi lima lapisan penghasilan dengan persentase masing-masing sebagai berikut

- Penghasilan hingga Rp60.000.000 dikenakan pajak sebesar 5%
- Penghasilan antara Rp60.000.001 hingga Rp250.000.000 dikenakan pajak sebesar 15%
- Penghasilan antara Rp250.000.001 hingga Rp500.000.000 dikenakan pajak sebesar 25%

- 4) Penghasilan antara Rp500.000.001 hingga Rp5.000.000.000 dikenakan pajak sebesar 30%
- 5) Penghasilan di atas Rp5.000.000.000 dikenakan pajak sebesar 35%

Informasi ini ditampilkan dalam bentuk tabel pada sistem, mencakup kode tarif (misalnya Batas1, Batas2, dan seterusnya), rentang penghasilan, nilai maksimum, dan persentase pajak yang dikenakan. Pengaturan ini sistem dapat menghitung pajak karyawan secara otomatis dan akurat sesuai dengan regulasi perpajakan yang berlaku.

| Payroll Paysips Batches -    | Employee Payslips Remuneration + Yearly Accu | amulation + SPT + KG Reports + Bank Transfer + Configuration + |               | 2 0 n 🗉 🔟 H  |
|------------------------------|----------------------------------------------|----------------------------------------------------------------|---------------|--------------|
| Tax Configuration / Tax 2024 |                                              | Atlachment(s) + Action +                                       |               | 1/1 < >      |
| Tax Identifier               | Tax Type                                     | Min Value                                                      | Max Value     | Percentage A |
| Permanent                    | A                                            | 1.00                                                           | 5,400,000.00  | 0.00         |
| Permanent                    | A                                            | 5,400,001 00                                                   | 5,650,000.00  | 0.25         |
| Permanent                    | A                                            | 5,050,000.00                                                   | 5,950,000.00  | 0.60         |
| Permanent                    | A                                            | 5,950,001.00                                                   | 6,300,000.00  | 0.75         |
| Permanent                    | A                                            | 6,300,001.00                                                   | 6,750,000.00  | 1.00         |
| Permanent                    | ۵                                            | 6,750,001.00                                                   | 7,500,000.00  | 125          |
| Permanent                    | A                                            | 7,500,001.00                                                   | 8,550,000.00  | 1.60         |
| Permanent                    | A                                            | 8,650,001.00                                                   | 9,650,000.00  | 1.75         |
| Permanent                    | A                                            | 9,650,001.00                                                   | 10,050,000.00 | 2.00         |
| Permanent                    | ٨                                            | 10,050,001.00                                                  | 10,350,000.00 | 2.25         |
| Permanent                    | Α                                            | 10,350,001.00                                                  | 10,700,000.00 | 2.50         |
| Permanent                    | Δ                                            | 10,700,001.00                                                  | 11,050,000.00 | 3.00         |
| Permanent                    | A                                            | 11,050,001.00                                                  | 11,600,000.00 | 3.50         |
| Permanent                    | Α.                                           | 11,600,001.00                                                  | 12,500,000.00 | 4.00         |
| Permanent                    | Α                                            | 12,500,001.00                                                  | 13,750,000.00 | 5.00         |
| Permanent                    | А                                            | 13,750,001.00                                                  | 15,100,000.00 | 6.00         |
| Permanent                    | А                                            | 15,100,001.00                                                  | 16,950,000.00 | 7.00         |
| Permanent                    | A                                            | 16,960,001.00                                                  | 19,750,000.00 | 8.00         |
| Permanent                    | A                                            | 19,750,001.00                                                  | 24,150,000.00 | 9.00         |
| Permanent                    | A                                            | 24,150,001.00                                                  | 26,450,000.00 | 10.00        |
| Permanent                    | A                                            | 25,450,001.00                                                  | 28,000,000.00 | 11.00        |
| Permanent                    | A                                            | 28,003,001.00                                                  | 30,050,000.00 | 12.00        |

Gambar 3.2.26. Tabel TER

Gambar 3.2.26, merupakan tabel TER pada sistem *payroll* menampilkan konfigurasi tarif pajak penghasilan (PPh 21) yang digunakan dalam proses penggajian karyawan tetap. Konfigurasi ini mencakup pembagian rentang penghasilan kotor bulanan dengan nilai minimum dan maksimum, yang kemudian dikaitkan dengan persentase pajak yang berlaku secara bertingkat (progresif).

Setiap baris dalam tabel menunjukkan batas bawah (*Min Value*) dan batas atas (*Max Value*) penghasilan yang dikenakan pajak, serta persentase pajak (*Percentage*) yang diterapkan pada rentang tersebut. Kolom *Tax Identifier* menunjukkan status karyawan yang berlaku (dalam hal ini "*Permanent*"), sementara kolom *Tax Type* digunakan untuk mengelompokkan jenis pajak sesuai aturan perusahaan. Penerapan konfigurasi ini membuat sistem secara otomatis menghitung jumlah pajak yang harus dibayarkan oleh masing-masing karyawan sesuai dengan besaran penghasilan mereka. Sistem menghitung pajak berdasarkan akumulasi tahunan yang kemudian dikonversi ke nilai bulanan. Rentang tarif yang sangat rinci dalam tabel ini menunjukkan bahwa perusahaan menggunakan sistem perhitungan pajak yang teliti dan terintegrasi untuk memastikan akurasi perhitungan dan kepatuhan terhadap regulasi perpajakan yang berlaku di Indonesia.

4. Payroll Configuration

| III Payroll Paysips Batches - Employee Paysips Remuneration | <ul> <li>Yearly Accumulation - SPT</li> </ul> | KG Reports      Bank Transfer | Configuration +                  |                | 2 0 & E (1) H  |
|-------------------------------------------------------------|-----------------------------------------------|-------------------------------|----------------------------------|----------------|----------------|
| Payroll Configuration                                       |                                               | Bear                          | h                                |                | Q              |
| Create Import                                               |                                               | TP                            | ers = 🗮 Group By = 🍵 Favorites = |                | 1-80 / 233 < 🔺 |
| Name                                                        | Company                                       | Valid From                    | Valid To                         | Operating Unit |                |
| 1721 - Biks-GrandMetro                                      |                                               | 01/01/2025                    | 12/31/2099                       |                |                |
| 1716 - Bis-Mega Bekasi                                      |                                               | 01/01/2025                    | 12/31/2099                       |                |                |
| 1714 - Biks-Mirpol Mall                                     |                                               | 01/01/2025                    | 12/31/2099                       |                |                |
| 1715 - Bks-Pdk Gede                                         |                                               | 01/01/2025                    | 12/31/2099                       |                |                |
| 1713 - DIGIRoboHrpIndh                                      |                                               | 01/01/2025                    | 12/31/2099                       |                |                |
| 1719 - GoRP-Rep-Beks                                        |                                               | 01/01/2025                    | 12/31/2099                       |                |                |
| 1744 - GoRP-Rep Cbbr                                        |                                               | 01/01/2025                    | 12/31/2099                       |                |                |
| 1720 - Grand Bekasi                                         |                                               | 01/01/2025                    | 12/31/2099                       |                |                |
| 1712 - Gr-Hrp Indah                                         |                                               | 01/01/2025                    | 12/31/2099                       |                |                |
| 🗅 1696 - Gr-LW Cibubur                                      |                                               | 01/01/2025                    | 12/31/2099                       |                |                |
| <ul> <li>1743 - Jikt Citra Grand</li> </ul>                 |                                               | 01/01/2025                    | 12/31/2099                       |                |                |
| 4137 - Karawang                                             |                                               | 01/01/2025                    | 12/31/2099                       |                |                |
| 4131 - Karawang                                             |                                               | 01/01/2025                    | 12/31/2099                       |                |                |
| 4139 - Karwing Resinda                                      |                                               | 01/01/2025                    | 12/31/2099                       |                |                |
| 4138 - Rep-Karawang                                         |                                               | 01/01/2025                    | 12/31/2099                       |                |                |
| 1753 - Okarang Pollux                                       |                                               | 01/01/2025                    | 12/31/2099                       |                |                |
| 999999 - SIs-Karwing                                        |                                               | 01/01/2025                    | 12/31/2099                       |                |                |
| 1217 - PRODIGI-Jakarta                                      |                                               | 01/01/2025                    | 12/31/2099                       |                |                |
| D 1315 - Matraman                                           |                                               | 01/01/2025                    | 12/31/2099                       |                |                |

Gambar 3.2.27. Payroll Configuration

Gambar 3.2.27. Modul *Payroll Configuration* yang menampilkan daftar konfigurasi penggajian untuk berbagai unit operasional perusahaan. sebanyak 233 data konfigurasi yang merepresentasikan masing-masing lokasi atau cabang operasional. Seluruh data tersebut diinput secara massal melalui metode unggah (*upload*) untuk meningkatkan efisiensi waktu dan meminimalkan potensi kesalahan yang mungkin terjadi dalam proses input manual. Setiap konfigurasi telah disesuaikan dengan karakteristik wilayah masing-masing, khususnya dalam mengacu pada ketentuan Upah Minimum Provinsi (UMP) yang berlaku.

| Create                                         | ni / 1/10 - bks-mega bekasi                                        | Attactment(s) + Action +                           | 2/80 4 3 |
|------------------------------------------------|--------------------------------------------------------------------|----------------------------------------------------|----------|
| Update Value in Em                             | alores                                                             |                                                    |          |
| ame<br>alid From<br>Iperating Unit<br>sub Area | 1716 - Bics Mega Belcasi<br>010 112025<br>1716 - Bics Mega Belcasi | Company<br>Valid To 1201/2009<br>PT. Mitra Penditi |          |
| Configuration F                                | amily Attributes                                                   |                                                    |          |
| Province Minin<br>Province Minimum<br>Salary   | 5,690,753.00                                                       | JSHK Percentage<br>JSHC% 0.0000                    |          |
| BPJSTK Conti                                   | ribution                                                           | BPJSKS Contribution                                |          |
| Company JKK(%)                                 | 0.5400                                                             | Company BPJS (%) 4 0000                            |          |
| Company JKM(%)                                 | 0.3000                                                             | Employee BPJS (%) 1.0000                           |          |
| Company JHT(%)<br>Employee JHT(%)              | 3,7000 2,0000                                                      | Medical Max Value 12,000,000.00                    |          |
| Pension Contr                                  | ibution                                                            | DPLK Contribution                                  |          |
| Company JP(%)                                  | 2.0000                                                             | Company DPLK(%) 0.0000                             |          |
| imployee JP(%)                                 | 1.0000                                                             | Employee DPLK(%) 0.0000                            |          |
| marine Max Malue                               | 10.042.300.00                                                      | DPLK Max 100 0000                                  |          |

Gambar 3.2.28. Payroll Configuration/1718 Bks-Mega-Bekasi

Contoh pada gambar 3.2.28 tersebut Konfigurasi modul *Payroll* pada sistem Odoo dengan menetapkan *Provincial Minimum Salary* sebesar Rp 5.690.753,00, yang menjadi dasar perhitungan gaji pokok karyawan di wilayah Bekasi. Angka ini merujuk pada Upah Minimum Provinsi (UMP) yang ditetapkan pemerintah setiap tahun melalui Peraturan Gubernur, sehingga menjamin bahwa seluruh karyawan menerima gaji pokok sekurang-kurangnya UMP. Jika kebijakan UMP berubah, cukup memperbarui nilai parameter tersebut tanpa melakukan penyesuaian manual pada setiap data karyawan. Sistem secara otomatis memastikan bahwa gaji pokok tidak pernah berada di bawah batas yang ditetapkan oleh pemerintah.

Mengonfigurasi iuran BPJSTK dengan memisahkan beban kontribusi antara perusahaan dan karyawan. Besaran iuran untuk Jaminan Kecelakaan Kerja (JKK) ditetapkan maksimum 5,4% dari gaji bulanan, menyesuaikan tingkat risiko usaha—dalam hal ini perusahaan menggunakan tarif tertinggi. Untuk Jaminan Kematian (JKM), iuran sebesar 3,0% mengikuti ketentuan maksimal, sedangkan untuk Jaminan Hari Tua (JHT), kontribusi ditetapkan sebesar 3,7% oleh perusahaan dan 2,0% oleh karyawan. Pemisahan kontribusi ini diterapkan agar beban ditanggung secara proporsional, dan sistem Odoo secara otomatis menghitung potongan serta kontribusi tersebut pada setiap periode penggajian.

Untuk BPJS Kesehatan iuran 4,0 % bagi perusahaan dan 1,0 % bagi karyawan, ditetapkan *Medical Max Value* sebesar Rp 12.000.000,00 per tahun mengikuti kebijakan internal perusahaan untuk memitigasi risiko over-claim, setiap klaim biaya medis yang diajukan karyawan di atas nilai tersebut akan diverifikasi lebih lanjut oleh tim HR.

Pada konfigurasi kontribusi pensiun, menetapkan 2,0 % bagi perusahaan dan 1,0 % bagi karyawan, hingga mencapai *Pension Max Value* sebesar Rp 10.042.300.000,00, dengan kebijakan perusahaan memaksimalkan manfaat hingga ambang tersebut. Setelah ambang tercapai, sistem tidak menambahkan iuran lebih lanjut, sehingga tetap sesuai dengan ketentuan batas atas program pensiun.

5. Salary Rules

Salary Rules pada modul Payroll Odoo terdiri dari beberapa aturan untuk menghitung gaji karyawan secara otomatis. Setiap aturan dilengkapi kode (Code) sebagai identifikasi dan dikelompokkan ke dalam kategori misalnya Basic Salary, Allowance, Deduction, dan Tax untuk memudahkan pengelolaan terstruktur. Kondisi (Condition) berbasis Python menetapkan karyawan dan periode penggajian yang diproses.

Perhitungan (*Computation*) memanfaatkan variabel bawaan seperti *payslip.wage* (gaji pokok) atau *inputs* (nilai input manual seperti tunjangan khusus), sehingga hasil selalu mengikuti data terkini. *Parameter sequence* menentukan urutan eksekusi, misalnya aturan PPh 21 diletakkan setelah hitungan gaji kotor sehingga pajak dihitung berdasarkan total gaji pokok dan tunjangan. Dengan susunan aturan ini, dapat menyesuaikan perhitungan iuran BPJS serta melakukan pengujian dengan berbagai kondisi untuk memastikan hasil slip gaji.

| alary Rules               |                                                   |                 |                    |                  | Compan      | Q                 |       |                       |                         |                                  |                          |
|---------------------------|---------------------------------------------------|-----------------|--------------------|------------------|-------------|-------------------|-------|-----------------------|-------------------------|----------------------------------|--------------------------|
| Create Import             |                                                   |                 |                    |                  | T Fitters - |                   |       |                       |                         |                                  | = =                      |
|                           | Name                                              | Code            | Category           | Payslip<br>Group | Туре        | Tax Class         | Taxed | Appears on<br>Payslip | Appears On<br>Analytics | Company                          | Contribution<br>Register |
| T. Fortuna Mandiri Berdil | kari (187)                                        |                 |                    |                  |             |                   |       |                       |                         |                                  | 1-80/187 < >             |
|                           | <ul> <li>Angsuran Asuransi</li> </ul>             | R5526           | Deduction          | Deductions       |             |                   |       | 8                     |                         | PT. Fortuna Mandiri<br>Berdikari |                          |
|                           | 🗋 Angsusan Pitjaman Lain-lain                     | R5320           | Deduction          | Deductions       |             |                   |       |                       |                         | PT. Fortuna Mandiri<br>Berdikari |                          |
|                           | <ul> <li>Angsuran Pinjaman Mobil Dinas</li> </ul> | R5280           | Deduction          | Deductions       |             |                   |       |                       |                         | PT. Fortuna Mandiri<br>Berdikari |                          |
|                           | <ul> <li>Angsuran Pinjaman Motor Dinas</li> </ul> | R5300           | Deduction          | Deductions       |             |                   |       |                       |                         | PT. Fortuna Mandiri<br>Berdikari |                          |
|                           | <ul> <li>Angsuran STNK</li> </ul>                 | R5620           | Deduction          | Deductions       |             |                   |       | 8                     |                         | PT. Fortuna Mandiri<br>Berdikari |                          |
|                           | <ul> <li>Asuransi Premi</li> </ul>                | ALJKK           | Allowance          |                  | BPJS        | Regular<br>Income |       |                       | 8                       | PT. Fortuna Mandiri<br>Berdikari |                          |
|                           | <ul> <li>Basic Sum</li> </ul>                     | BASIC_SUM       | Rampung            |                  |             |                   |       |                       |                         | PT. Fortuna Mandiri<br>Berdikari |                          |
|                           | Biaya ADM LLG - Bonus PK Separate                 | BONUSPK_ADM_LLG | Calculation        |                  |             |                   |       |                       |                         | PT. Fortuna Mandiri<br>Berdikari |                          |
|                           | Biaya ADM LLG - Borus Separate                    | BONUS_ADM_LLG   | Calculation        |                  |             |                   |       |                       | 8                       | PT. Fortuna Mandiri<br>Berdikari |                          |
|                           | Biaya ADM LLG - THR Separate                      | THR_ADM_LLG     | Calculation        |                  |             |                   |       |                       |                         | PT. Fortuna Mandiri<br>Berdikari |                          |
|                           | <ul> <li>Biaya Jabatan</li> </ul>                 | Jumlah9         | Yearly Calculation | ,                |             |                   |       |                       |                         | PT. Fortuna Mandiri<br>Berdikari |                          |
|                           | Bonus                                             | R3010           | Allowance          | Allowances       | z Vər       | Income            | 8     |                       |                         | PT. Fortuna Mandiri<br>Berdikari |                          |
|                           |                                                   |                 |                    |                  |             |                   |       |                       |                         |                                  |                          |

Gambar 3.2.29. Salry Rules

Dalam penetapan *Salary Rules* di PT Fortuna Mandiri Berdikari, mengadaptasi struktur aturan yang telah digunakan pada unit Kompas Gramedia lainnya sebagai referensi utama. Proses ini dilakukan berdasarkan hasil diskusi bersama Supervisor untuk memastikan bahwa aturan yang diambil sesuai dengan kebutuhan operasional perusahaan. Struktur yang diadopsi mencakup komponen penting dalam sistem penggajian, seperti tunjangan tetap, potongan wajib, pajak penghasilan, serta ketentuan lain yang mengacu pada regulasi ketenagakerjaan. Dengan merujuk pada struktur yang telah diterapkan di unit lain, dapat menyusun *Salary Rules* secara sistematis dan menjaga konsistensi dalam penerapannya di sistem *Payroll* Odoo. Hal ini juga mempermudah proses validasi karena aturan yang digunakan telah terbukti berjalan efektif dalam konteks perusahaan serupa.

| Total Bi                                                                                                    | ava Kanyawan                                                                                                    |                            |                                                                                                    |          |   |
|----------------------------------------------------------------------------------------------------|----------------------------------------------------------------------------------------------------|----------------------------|----------------------------------------------------------------------------------------------------|----------|---|
| Gross                                                                                                    | aya Kaiyawan                                                                                                    |                            |                                                                                                    |          |   |
| Taxed                                                                                                    |                                                                                                    | Tax Class                  |                                                                                                    | Туре     |   |
| Code<br>Address Co. And Andress<br>Gampany<br>Lana Type<br>Wage Type<br>Composition<br>Controllation<br>Composition<br>Composition<br>Composition | TBC<br>TBC<br>PE Forum Stands Destitues<br>PE Forum Stands Destitues<br>DAR Ruem<br>Accounting Once Build Kin Drong Acc<br>State<br>Accounting Once Build Kin Drong Acc<br>State<br>Accounting Once Build Kin Drong Acc<br>State<br>Accounting Once Build Kin Drong Acc<br>State<br>Accounting Once Build Kin Drong Acc<br>State<br>Accounting Once Build Kin Drong Acc<br>State<br>Accounting Once Build Kin Drong Acc<br>State<br>State<br>Accounting Once Build Kin Drong Acc<br>State<br>State<br>Accounting Once Build Kin Drong Acc<br>State<br>State<br>Accounting Once Build Kin Drong Acc<br>State<br>State<br>Accounting Once Build Kin Drong Acc<br>State<br>State<br>Accounting Once Build Kin Drong Acc<br>State<br>State<br>Accounting Once Build Kin Drong Acc<br>State<br>State<br>Accounting Once Build Kin Drong Acc<br>State<br>State<br>Accounting Once Build Kin Drong Acc<br>State<br>State<br>Sta | counting inputs Decorption | Segurore 300,000<br>Apparts on Payrip<br>Report Sequence 10 110<br>Event Type Privide<br>Payrip Once |          |   |
| Company<br>Contribution Re                                                                                                    | Contribution                                                                                                    |                            |                                                                                                    |          |   |
|                                                                                                    | Gan                                                                                                    | nbar 3.2.30. T             | otal Biaya                                                                                           | Karyawar | 1 |
|                                                                                                    |                                                                                                    |                            |                                                                                                    |          |   |

55

Konfigurasi Dan Kustomisasi.., Benedictus Arya Pradipta, Universitas Multimedia Nusantara

Menambahkan aturan baru bernama Total Biaya Karyawan (kode TBK) dengan tipe *Gross* untuk menghitung keseluruhan biaya penggajian di PT Fortuna Mandiri Berdikari. Pada tab *General*, opsi *Company* diatur ke PT Fortuna Mandiri Berdikari dan nilai *Sequence* diatur ke 300005, sehingga aturan ini dieksekusi segera setelah komponen gaji pokok. Bagian *Conditions* menggunakan *Always True*, yang berarti setiap payslip akan melewati perhitungan ini tanpa syarat khusus.

| III Payroll Pay       | lips Batches + Employee Payslips Remuneration + Yearly Acc | umulation + SPT + KG Reports + Bank Tr | ansfer + Configuration + |          |      | 12 O 🧠 🔳 🛞 HR |
|-----------------------|------------------------------------------------------------|----------------------------------------|--------------------------|----------|------|---------------|
| Salary Rules / Ma     | nagement Fee 6%                                            |                                        |                          |          |      |               |
| Edt Create            |                                                            | Attachment(s) + Action +               |                          |          |      | 1/1 < >       |
|                       |                                                            |                                        |                          |          |      |               |
| Managemen             | t Fee 6%                                                   |                                        |                          |          |      |               |
| Gross                 |                                                            |                                        |                          |          |      |               |
| Taxed                 |                                                            | Tax Class                              |                          |          | Type |               |
|                       |                                                            |                                        |                          |          |      |               |
| Code                  | MGMT_FEE                                                   |                                        | Sequence                 | 300,010  |      |               |
| Active                | 8                                                          |                                        | Appears on Payslip       |          |      |               |
| Appears On Analytics  | 8                                                          |                                        | Report Sequence No       | 103      |      |               |
| Company               | PT. Fortuna Mandiri Berdikari                              |                                        | Event Type               | Periodic |      |               |
| Wage Type             |                                                            |                                        | Paysiip Group            |          |      |               |
|                       |                                                            |                                        |                          |          |      |               |
| General Child Ru      | es Accounting Group Builti Kas Group Accounting            | Inputs Description                     |                          |          |      |               |
| Conditions            |                                                            |                                        |                          |          |      |               |
| Condition Based on    | Always True                                                |                                        |                          |          |      |               |
| Computation           |                                                            |                                        |                          |          |      |               |
| Amount Type           | Python Code                                                |                                        |                          |          |      |               |
| Python Code           | result =TBK * 0.06                                         |                                        |                          |          |      |               |
| Company Contr         | ibution                                                    |                                        |                          |          |      |               |
| Contribution Register |                                                            |                                        |                          |          |      |               |
|                       |                                                            |                                        |                          |          |      |               |

Gambar 3.2.31. Management Fee 6%

Aturan Management Fee (kode MGMT\_FEE) ditambahkan sebagai komponen pengeluaran gaji di PT Fortuna Mandiri Berdikari dengan tipe *Gross*. Perhitungan dieksekusi pada urutan 300 010 setelah gaji pokok terhitung, berstatus *Periodic*, dan tidak muncul langsung pada tampilan *payslip*. Kondisi ditetapkan sebagai *Always True*, artinya setiap payslip akan melalui aturan ini tanpa pengecualian, di mana *BASIC* digunakan sebagai acuan gaji pokok karyawan. Dengan kustomisasi ini, sistem secara otomatis menghitung biaya manajemen sebesar 6% dari TBK setiap periode penggajian.

| alary Rules / PP                                   | N JASA 11%                                          |                          |                                                                    |         |      |           |
|----------------------------------------------------|-----------------------------------------------------|--------------------------|--------------------------------------------------------------------|---------|------|-----------|
| Eas Create                                         |                                                     | Attachment(s) + Action + |                                                                    |         |      | 24/25 < > |
| PPN JASA 1                                         | 11%                                                 |                          |                                                                    |         |      |           |
| Gross                                              |                                                     |                          |                                                                    |         |      |           |
| axed                                               | так Сі                                              | 355                      |                                                                    |         | Туре |           |
| ode<br>lictive<br>lippears On Analytics<br>company | PPN_JASA                                            |                          | Sequence<br>Appears on Payslip<br>Report Sequence No<br>Event Type | 300,012 |      |           |
| oan Type<br>Isge Type                              | les Arrouting Group Bubb Kas Group Arrouting Insuis | Description              | Payslip Group                                                      |         |      |           |
| onditions                                          | a constraint constraint constraint show             |                          |                                                                    |         |      |           |
| ondition Based on                                  | Always True                                         |                          |                                                                    |         |      |           |
| Computation                                        |                                                     |                          |                                                                    |         |      |           |
| mount Type<br>ython Code                           | Python Code<br>result = MGMT_FEE * 0.11             |                          |                                                                    |         |      |           |
| Company Contr                                      | ribution                                            |                          |                                                                    |         |      |           |

Gambar 3.2.32. PPN Jasa 11%

PPN JASA 11% dengan kode PPN\_JASA untuk menghitung pajak pertambahan nilai atas biaya manajemen. Aturan ini diklasifikasikan sebagai *Gross* dan diatur pada urutan eksekusi 300 012 dengan jenis *Periodic*, sehingga dijalankan setiap periode penggajian setelah aturan "*Management Fee 6*%" selesai. Kondisi ditetapkan ke *Always True*, artinya setiap *payslip* akan melewati perhitungan ini tanpa pengecualian. di mana MGMT\_FEE adalah nilai hasil aturan biaya manajemen. Dengan konfigurasi ini, sistem secara otomatis menghitung PPN jasa sebesar 11% dari biaya manajemen dan menambahkan nilai tersebut ke total biaya karyawan. Setiap detail mulai dari nama aturan, kode, urutan, hingga formula dicatat dalam tabel konfigurasi untuk memudahkan penelusuran perubahan.

| Taxed                                             |                                       | Tax Class                     |                                                                             | Туре                    | BPJS |  |
|---------------------------------------------------|---------------------------------------|-------------------------------|-----------------------------------------------------------------------------|-------------------------|------|--|
| Code<br>Active<br>Appears On Analytics<br>Company | BPJS_COMP                             |                               | Sequence 30<br>Appears on Payslip<br>Report Sequence No 10<br>Event Trop Pr | 10,801<br>10<br>eriodic |      |  |
| Loan Type<br>Wage Type                            |                                       |                               | Payslip Group                                                               | ked Allowances          |      |  |
| General Child Ru                                  | iles Accounting Group Bukti Kas Group | Accounting Inputs Description |                                                                             |                         |      |  |
| Conditions                                        | Always True                           |                               |                                                                             |                         |      |  |
| Computation<br>Amount Type<br>Python Code         | Python Code<br>result = TUFM810.1024  |                               |                                                                             |                         |      |  |
| Company Contr<br>Contribution Register            | ribution                              |                               |                                                                             |                         |      |  |
|                                                   |                                       |                               |                                                                             |                         |      |  |

Konfigurasi Dan Kustomisasi.., Benedictus Arya Pradipta, Universitas Multimedia Nusantara

Iuran BPJS perusahaan dengan nama BPJS PERUSAHAAN (10,24%) dan kode BPJS\_COMP diklasifikasikan sebagai *Gross* dengan tipe BPJS dan ditempatkan dalam grup "*Fixed Allowances*", sehingga secara otomatis ditampilkan pada slip gaji setiap karyawan. Urutan eksekusi ditetapkan pada nilai 300001 dan laporan berada pada sequence 100, bersifat *Periodic*, serta diterapkan tanpa syarat (*Always True*). Komponen BASIC digunakan sebagai acuan untuk gaji pokok karyawan. Dengan konfigurasi ini, sistem secara otomatis menghitung iuran BPJS perusahaan sebesar 10,24% dari gaji pokok dan menampilkannya sebagai komponen tersendiri pada setiap slip gaji.

6. Salary Rules Struktures

| E Payroll P          | Payslips Batches • Employee Payslips Remun | veration + Yearly Accumulation + SP1 | • KG Reports • Bank Transfer • Configu | ration +                                                | <i>C</i> (                     | n 🕫 🗐 HF       |
|----------------------|--------------------------------------------|--------------------------------------|----------------------------------------|---------------------------------------------------------|--------------------------------|----------------|
| Salary Structures    | 5 / STRUKTUR MONTHLY PT FOR                | TUNA MANDIRI BERDIKARI               |                                        |                                                         |                                |                |
| Edit Create          |                                            |                                      | Attachment(s) + Action +               |                                                         |                                | 4/5 < >        |
| _                    |                                            |                                      |                                        |                                                         |                                |                |
| Name                 | STRUKTUR MONTHLY PT FORTUNA MAN            | DIRI BERDIKARI                       | Reference                              | MONTHLY_STRUCTURE_FMB<br>PT. Fortuna Mandiri Beerlikari |                                |                |
| Type                 | Monthly                                    |                                      | Company                                |                                                         |                                |                |
|                      |                                            |                                      |                                        |                                                         |                                |                |
| Salary Rules         |                                            |                                      |                                        |                                                         |                                |                |
|                      |                                            |                                      |                                        |                                                         |                                | 1-40 / 153 < > |
| Name *               |                                            | Code                                 | Category                               | Contribution Register                                   | Company                        |                |
| Angsuran Asuransi    |                                            | R5526                                | Deduction                              |                                                         | PT. Fortuna Mandiri Berdikari  |                |
| Angsuran Pinjaman    |                                            | R5360                                | Deduction                              |                                                         | PT. Fortuna Mandiri Berdikari  |                |
| Angsuran Pinjaman Li | ain-lain                                   | R5320                                | Deduction                              |                                                         | PT. Fortuna Mandiri Berdikari  |                |
| Angsuran Pinjaman M  | fobil Dinas                                | R5280                                | Deduction                              |                                                         | PT. Fortuna Mandiri Berdikari  |                |
| Angsuran Pinjaman M  | Antor Dinas                                | R5300                                | Deduction                              |                                                         | PT. Fortuna Mandiri Berdikari  |                |
| Angsuran STNK        |                                            | R5520                                | Deduction                              |                                                         | PT. Fortuna Mandiri Berdikari  |                |
| Asuransi Premi       |                                            | ALJKK                                | Allowance                              |                                                         | PT. Fortuna Mandiri Berdikari  |                |
| BONUS                |                                            | BONUS_MIN                            | Separate Payment                       |                                                         | PT. Fortuna Mandiri Berdikari  |                |
| BONUS PK             |                                            | BONUSPK_MIN                          | Separate Payment                       |                                                         | PT. Fortuna Mandiri Berdikari  |                |
| BPJS PERUSAHAAN      | I (10.24%)                                 | BPJS_COMP                            | Gross                                  |                                                         | PT. Fortuna Mandiri Berdikari  |                |
| BPJS Pension base    |                                            | BASIC_BPJSJP                         | Calculation                            |                                                         | PT. Fortuna Mandiri Berdikari  |                |
| BPJS base            |                                            | BASIC_BPJS                           | Calculation                            |                                                         | PT. Fortuna Mandiri Berdikari  |                |
| BPJS-JP-Karyawan     |                                            | DEJPEMP                              | Deduction                              |                                                         | PT. Fortuna Mandiri Berdikari  |                |
| BPJS-JP-Perusahaan   | 1                                          | ALJP                                 | Allowance                              |                                                         | PT. Fortuna Mandiri Berdikari  |                |
| BPJS-Kes-Karyawan    |                                            | DEBEMP                               | Deduction                              |                                                         | PT. Fortuna Mandiri Berdikari  |                |
|                      |                                            | A1 0000400                           | A.R                                    |                                                         | PR. Process Manufact Resultant |                |

Gambar 3.2.34. Structure Monthly

Gambar 3.2.34 merupakan tampilan konfigurasi struktur gaji bulanan (*Structure Monthly*) dalam modul *Payroll* Odoo yang digunakan oleh PT Fortuna Mandiri Berdikari. Struktur ini merupakan bagian penting dalam sistem manajemen penggajian perusahaan, karena menjadi dasar perhitungan slip gaji karyawan setiap bulan.

Struktur ini terdiri dari sejumlah aturan gaji (*salary rules*) yang telah ditentukan dan diklasifikasikan ke dalam beberapa kategori, antara lain Deduction (potongan), *Allowance* (tunjangan), *Calculation* (*perhitungan*), dan *Separate Payment* (pembayaran terpisah). Masing-

masing komponen memiliki kode dan nama yang unik untuk memudahkan identifikasi dan pemrosesan otomatis oleh sistem

Komponen potongan (*deduction*) mencakup berbagai jenis cicilan seperti angsuran asuransi, pinjaman, hingga STNK kendaraan dinas. Sementara itu, komponen tunjangan mencakup pembayaran bonus dan asuransi premi. Terdapat pula komponen perhitungan administratif seperti biaya pengelolaan bonus dan THR. Keberadaan kategori *Separate Payment* menandakan adanya komponen yang dibayarkan di luar gaji pokok bulanan.

Struktur ini menunjukkan tingkat fleksibilitas dan kompleksitas sistem ERP Odoo dalam mengakomodasi kebijakan penggajian perusahaan secara menyeluruh. Dengan mengelompokkan setiap aturan secara sistematis, perusahaan dapat memastikan proses penggajian berlangsung otomatis, transparan, dan sesuai dengan ketentuan yang berlaku.

| III Payroll Paysilps Batches - Employee Paysilps Remuneration - Yea                               | arly Accumulation + SPT + KG Reports + | Bank Transfer + Configuration +    |                                           | r o 🔹 🗉 🔟                     |
|---------------------------------------------------------------------------------------------------|----------------------------------------|------------------------------------|-------------------------------------------|-------------------------------|
| Salary Structures / STRUKTUR YEARLY PT FORTUNA MAND                                               | IRI BERDIKARI                          |                                    |                                           |                               |
| Edit Create                                                                                       | Attachment(s) - A                      | iction -                           |                                           | 5/5 < >                       |
| Name STRUKTUR YEARLY PT FORTUNA MANDIR BERDIKARI<br>Parent Base for new structures<br>Type Yearly |                                        | Reference YEARL<br>Company PT. For | Y_STRUCTURE_FMB<br>tuna Mandiri Berdikari |                               |
| Salary Rules                                                                                      |                                        |                                    |                                           |                               |
| Name -                                                                                            | Code                                   | Category                           | Contribution Register                     | Company                       |
| Biaya Jabatan                                                                                     | Jumlah9                                | Yearly Calculation                 |                                           | PT. Fortuna Mandiri Berdikari |
| Gaji/Pensiun atau THT/JHT                                                                         | Jumlah1                                | Yearly Calculation                 |                                           | PT. Fortuna Mandiri Berdikari |
| Gross Taxable Yearly                                                                              | GROSSTAX_YEARLY                        | Yearly Calculation                 |                                           | PT. Fortuna Mandiri Berdikari |
| Honorarium dan Imbalan Lainnya Sejenisnya                                                         | Jumlah4                                | Yearly Calculation                 |                                           | PT. Fortuna Mandiri Berdikari |
| luran Pensiun atau luran THT/JHT                                                                  | Jumlah10                               | Yearly Calculation                 |                                           | PT. Fortuna Mandiri Berdikari |
| Jumlah Pengurang                                                                                  | Jumlah11                               | Yearly Calculation                 |                                           | PT. Fortuna Mandiri Berdikari |
| Masa Kerja                                                                                        | MK                                     | Calculation                        |                                           | PT. Fortuna Mandiri Berdikari |
| Natura dan Kenikmatan Lainnya                                                                     | Jumlah6                                | Yearly Calculation                 |                                           | PT. Fortuna Mandiri Berdikari |
| PKP Setahun/Disetahunkan                                                                          | Jumlah16                               | Yearly Calculation                 |                                           | PT. Fortuna Mandiri Berdikari |
| PPH21 Jan-Nov                                                                                     | PPH21_JAN_NOV                          | Yearly Calculation                 |                                           | PT. Fortuna Mandiri Berdikari |
| PPH21 Yearly                                                                                      | PPH21_TOTAL_YEARLY                     | Yearly Calculation                 |                                           | PT. Fortuna Mandiri Berdikari |
| PPh Pasal 21 Dipotong Masa Sebelumnya                                                             | Jumlah18                               | Yearly Calculation                 |                                           | PT. Fortuna Mandiri Berdikari |
| PPh Pasal 21 Terutang Setahun/Disetahunkan                                                        | Jumlah19                               | Yearly Calculation                 |                                           | PT. Fortuna Mandiri Berdikari |
| PPh Pasal 21 atas PKP                                                                             | Jumlah17                               | Yearly Calculation                 |                                           | PT. Fortuna Mandiri Berdikari |
| PPh Pasal 21 yang sudah disetor                                                                   | Jumlah20                               | Yearly Calculation                 |                                           | PT. Fortuna Mandiri Berdikari |
| PTVP                                                                                              | PTVP                                   | Calculation                        |                                           | RT Eartura Mandiri Bardikari  |

Gambar 3.2.35. Salary Structure Yearly

Gambar 3.2.35 menampilkan konfigurasi struktur penggajian tahunan (*Salary Structure Yearly*) yang digunakan oleh PT Fortuna Mandiri Berdikari melalui modul Payroll pada sistem ERP Odoo. Struktur ini diberi nama *STRUKTURYEARLY PT FORTUNA MANDIRI BERDIKARI* dan difungsikan untuk melakukan perhitungan penghasilan serta potongan karyawan dalam skala waktu tahunan.

59

Struktur ini terdiri dari berbagai komponen yang diklasifikasikan dalam kategori *Yearly Calculation*, yang berarti seluruh isi di dalamnya dihitung berdasarkan akumulasi data sepanjang tahun berjalan. Komponen-komponen tersebut mencakup aspek penting dalam proses pelaporan pajak dan penghasilan tahunan, seperti Gaji/Pensiun atau THT/JHT, Biaya Jabatan, Honorarium, hingga perhitungan PPh 21 (Pajak Penghasilan Pasal 21).

Setiap komponen dalam struktur ini memiliki kode identifikasi tertentu (misalnya: Jumlah1, Jumlah9, PPH21\_TOTAL\_YEARLY) yang digunakan sistem untuk menjalankan proses perhitungan secara otomatis. Istilah seperti *Gross Taxable Yearly* dan Penghasilan Bruto menunjukkan jumlah penghasilan kotor yang dikenakan pajak selama satu tahun, sedangkan Penghasilan Tidak Kena Pajak dan Jumlah Pengurang berfungsi sebagai dasar dalam menghitung penghasilan bersih (Penghasilan Neto) yang menjadi acuan utama dalam kalkulasi pajak.

Data perbandingan dengan penghasilan dari periode sebelumnya. Komponen seperti PKP Setahun dan PPH21 Jan-Nov menunjukkan bahwa sistem mendukung integrasi data bulanan ke dalam perhitungan tahunan yang lebih menyeluruh. Struktur penggajian tahunan ini dirancang untuk memastikan seluruh proses perhitungan penghasilan dan kewajiban pajak tahunan dilakukan secara sistematis dan sesuai dengan regulasi perpajakan yang berlaku. Odoo menyediakan fleksibilitas dalam mendefinisikan dan mengelola komponenkomponen tersebut, sehingga perusahaan dapat meningkatkan efisiensi administrasi penggajian serta memastikan kepatuhan terhadap ketentuan yang ditetapkan oleh otoritas perpajakan.

#### 7. Remuneration

| III Paysios Batches • Employee Paysips Remuneration • Yearly Accumulation • SPT • KO Reports • Bank T | Transfer • Configuration • |               |                   | 12 O 10 11 (11) HR |
|----------------------------------------------------------------------------------------------------|----------------------------|---------------|-------------------|--------------------|
| Remuneration                                                                                          | Search                     |               |                   | Q                  |
| Create Import                                                                                         | T Filters - ■Group By -    | ★ Pavorties + |                   | 1-3/3 < >          |
| Name                                                                                                  | Period                     | Period        | Payment Type      | State              |
| Tunjangan Hari Raya - PT FORTUNA MANDIRI BERIDIKARI                                                   | 03/01/2025                 | 03/31/2025    | Irreguler Payment | Confirmed          |
| Potongan IDTP - PT Fortuna Mandiri Berdikari                                                          | 01/01/2025                 | 01/31/2025    | Reguler Payment   | Confirmed          |
| Potongan IDTP - PT Fortuna Mandiri Berdikari                                                          | 02/01/2025                 | 02/28/2025    | Reguler Payment   | Done               |
|                                                                                                    |                            |               |                   |                    |

Gambar 3.2.36. Remuneration

Pada gambar 3.2.36 ditampilkan menu *Remuneration* pada modul Payroll Odoo yang digunakan oleh PT Fortuna Mandiri Berdikari. Menu ini dimanfaatkan untuk mengelola berbagai jenis pembayaran tambahan di luar gaji pokok karyawan, seperti potongan khusus maupun tunjangan insidental. Dalam tampilan tersebut, terdapat tiga jenis remunerasi, yaitu Tunjangan Hari Raya serta Potongan Izin Diluar Tanggungan Perusahaan untuk bulan Januari dan Februari 2025. Masing-masing data remunerasi disertai dengan informasi mengenai periode pembayaran, jenis pembayaran (*Payment Type*), dan status proses (*State*), seperti "*Confirmed*" atau "*Done*".

Status *Confirmed* menunjukkan bahwa remunerasi telah dijadwalkan dan tersedia dalam sistem untuk periode tersebut. Sementara itu, status *Done* menunjukkan bahwa proses pembayaran remunerasi pada bulan tersebut telah selesai dilaksanakan dan terekam dalam sistem.

Perbedaan dalam daftar remunerasi tersebut dapat dilihat dari jenis pembayaran yang digunakan, yaitu *Irregular Payment* dan *Regular Payment. Regular Payment* merujuk pada pembayaran yang dilakukan secara rutin dan terjadwal. Jenis pembayaran ini sudah menjadi bagian dari struktur gaji bulanan dan diproses secara otomatis oleh sistem. Sebaliknya, *Irregular Payment* adalah pembayaran yang tidak dilakukan secara berkala, seperti Tunjangan Hari Raya. Pembayaran tersebut hanya diberikan pada waktu tertentu sesuai dengan kebijakan perusahaan dan biasanya dikelola secara terpisah dari proses penggajian reguler.

a) Potongan Izin Diluar Tanggungan Perusahaan (IDTP)

| III Payroll                                                                                                    | Payslips Balches + Employee Payalips Remuneration +                                                                                                    | Yourly Accumulation - | SPT + KG Rep. | rts + Bank Transler + Co                                                                                                    | ntgurution +                                                                                                    |                              |                                                                                                    | 20 0 0 0 0 H    |
|----------------------------------------------------------------------------------------------------|----------------------------------------------------------------------------------------------------|-----------------------|---------------|----------------------------------------------------------------------------------------------------|----------------------------------------------------------------------------------------------------|------------------------------|----------------------------------------------------------------------------------------------------|-----------------|
| Romuneration                                                                                                    | / Potongan IDTP - PT Fortuna Mandiri Berdika                                                                                                    | ri                    |               |                                                                                                    |                                                                                                    |                              |                                                                                                    |                 |
| Edt Create                                                                                                    |                                                                                                    |                       | Attachment(s  | - Action -                                                                                                    |                                                                                                    |                              |                                                                                                    | 3/3 < >         |
| Confirm MarkA                                                                                                    | s Dane Compute Compute Loss Installment Compute Flig                                                                                                    | ible -                |               |                                                                                                    |                                                                                                    |                              |                                                                                                    | Confirmed Done  |
|                                                                                                    |                                                                                                    |                       |               |                                                                                                    |                                                                                                    |                              |                                                                                                    | Active          |
| Name                                                                                                    | Polongan IDTP - PT Fortuna Mander Berdikan                                                                                                    |                       |               |                                                                                                    |                                                                                                    |                              |                                                                                                    |                 |
| Parint                                                                                                    | 0001202516 (2/20205                                                                                                    |                       |               | Company                                                                                                    | PT Feeture Mars                                                                                                    | in Rentilitan                |                                                                                                    |                 |
| Payment Type                                                                                                    | Sealer Payment                                                                                                    |                       |               | Payroli Admir                                                                                                    |                                                                                                    |                              |                                                                                                    |                 |
|                                                                                                    |                                                                                                    |                       |               |                                                                                                    |                                                                                                    |                              |                                                                                                    |                 |
| List Renuneratio                                                                                                    |                                                                                                    |                       |               |                                                                                                    |                                                                                                    |                              |                                                                                                    |                 |
| NIK Employee                                                                                                    | Employee ID                                                                                                    | Valid From            | Valid To      | Contract                                                                                                    |                                                                                                    | Company                      | PA Admin                                                                                                    | Payment Type    |
| 8/                                                                                                    | And in case of the local division of the local division of the loc | 02/01/2025            | 02/28/2025    | Address of A of Street of Street, or other                                                                                                    |                                                                                                    | PT Fortuna Mandiel Beedikari | -                                                                                                    | Reguler Payment |
| ACCOUNT.                                                                                                    | AND A REAL PROPERTY AND AND                                                                                                    | 02/05/2025            | 02/28/2025    |                                                                                                    |                                                                                                    | PT Fortuna Mandel Beedikari  |                                                                                                    | Reguler Payment |
| ACCOUNT OF                                                                                                    | Marcol Monte conclusion.                                                                                                    | 02/01/2025            | 02/28/2025    | And Advantages                                                                                                    |                                                                                                    | PT, Fortuna Mandel Berdikan  |                                                                                                    | Reguler Payment |
| -                                                                                                    | April America                                                                                                    | 02/01/2025            | 02/28/2025    | And in case of                                                                                                    |                                                                                                    | PT Fortuna Mandel Berdikari  |                                                                                                    | Reguler Payment |
| -                                                                                                    | And in contrast, successive                                                                                                    | 02/01/2025            | 02/28/2025    | Married Management                                                                                                    | and the second second se | PT. Fortuna Mandai Berdikari | and the second                                                                                                    | Reguler Payment |
| -                                                                                                    | and a second second second                                                                                                    | 02.01/2025            | 02/28/2025    | And inclusion                                                                                                    |                                                                                                    | PT. Fortuns Mandie Berdikan  | 10000                                                                                                    | Reguler Payment |
| and the second second s | man and the owner                                                                                                    | 02/01/2025            | 02/28/2025    | And Advances                                                                                                    |                                                                                                    | PT. Fortuna Mandel Bordikan  | 10000                                                                                                    | Roguler Payment |
| -                                                                                                    | MALL AND ADDRESS OF ADDRESS OF AD | 02001/2025            | 02/28/2025    | states, and strength of                                                                                                    |                                                                                                    | PT. Fortuna Mandel Berdikan  | a page of the local division of the local division of the local di | Reguler Payment |
| -                                                                                                    | In the second second second second second second second second second second second second second second second                                                                                                    | 02/01/2025            | 02/28/2025    | sear resources                                                                                                    | - MARCON                                                                                                    | PT. Fortuna Mandin Berdikan  | -                                                                                                    | Reguler Payment |
| -                                                                                                    | state printing which provide                                                                                                    | 02/01/2025            | 02/28/2025    | state entering the                                                                                                    | and the second second                                                                                                    | PT, Fotura Mandiri Berdikari | -                                                                                                    | Reguler Payment |
| -                                                                                                    | Many and and and and a second                                                                                                    | 02:01/2025            | 02/28/2025    | -                                                                                                    |                                                                                                    | PT. Fortuna Mandel Berdikari | ****                                                                                                    | Reguler Payment |
| -                                                                                                    | states of any second second                                                                                                    | 00040005              | 02/28/2025    | And in case of the local division of the local division of the loc | and the second                                                                                                    | FT Fortuna Mander Beetikan   | And and a state of the state of the state of | Regular Payment |

Gambar 3.2.37. IDTP

Gambar 3.2.37 menampilkan halaman detail dari Potongan IDTP PT Fortuna Mandiri Berdikari pada menu *Remuneration* di sistem Odoo. Potongan IDTP merupakan salah satu jenis potongan gaji yang dapat diberlakukan oleh perusahaan pada periode tertentu sesuai kebutuhan, dan pada tampilan ini berlaku untuk periode 1 Februari 2025 hingga 28 Februari 2025. Jenis pembayaran yang digunakan adalah *Regular Payment*, yang menunjukkan bahwa potongan ini termasuk dalam struktur pembayaran gaji reguler dan akan diproses secara otomatis oleh sistem apabila aktif pada periode berjalan.

Daftar karyawan yang terkena potongan tersebut. Informasi yang ditampilkan meliputi *NIK Employee, Employee ID*, tanggal berlaku (*Valid From dan Valid To*), kontrak kerja, serta nama *Payroll Admin* yang bertanggung jawab. Seluruh data karyawan yang tercantum dalam tabel menunjukkan bahwa potongan IDTP telah diatur untuk diterapkan pada periode Februari 2025 dan akan berlaku untuk seluruh individu yang terdaftar.

# b) Tunjangan Hari Raya

|                 | Paysigs blaches + Employee Paysign Remuneration + Yearly/ | ccumulation = 52                                              | T + KG Report                                        | - Den manage - Comparator -             |                                                                                                    |          |                                                                              |
|-----------------|-----------------------------------------------------------|---------------------------------------------------------------|------------------------------------------------------|-----------------------------------------|----------------------------------------------------------------------------------------------------|----------|------------------------------------------------------------------------------|
| Remuneration    | / Tunjangan Hari Raya - PT FORTUNA MANDIRI B              | ERIDKARI                                                      |                                                      |                                         |                                                                                                    |          |                                                                              |
| Coll Create     |                                                           |                                                               | Adjustment(8)                                        | Action -                                |                                                                                                    |          | 1/3 4 >                                                                      |
| Confirm Mark.   | As Done Compute Compute Loan Installment Compute Eligible |                                                               |                                                      |                                         |                                                                                                    |          | Collimed Dote                                                                |
|                 |                                                           |                                                               |                                                      |                                         |                                                                                                    |          | Active                                                                       |
| Name            | Tunjangan Hari Raya - PT FORTUNA MANDRI BERIDKARI         |                                                               |                                                      |                                         |                                                                                                    |          |                                                                              |
| Period          | 03/01/202576 03/31/2025                                   |                                                               |                                                      | Company PT. Fortuna Mondai Berdikari    |                                                                                                    |          |                                                                              |
| Payment Type    | Irreguler Payment                                         |                                                               |                                                      | Payroll Admin                           |                                                                                                    |          |                                                                              |
|                 |                                                           |                                                               |                                                      |                                         |                                                                                                    |          |                                                                              |
| List Remunerati | on                                                        |                                                               |                                                      |                                         |                                                                                                    |          |                                                                              |
| NK Employee     | Employee ID                                               | Valid From                                                    | Valid To                                             | Contract                                | Company                                                                                                    | PA Admin | Payment Type                                                                 |
| -               | and in cases                                              | 03/01/2025                                                    | 03/31/2025                                           | and investment                          | PT. Furlune Mendel Bendikari                                                                                         | E 140    | Irreguler Payment                                                            |
|                 |                                                           | 09/01/2025                                                    | 03/31/2025                                           |                                         | PT Fortuna Mandin Berdikari                                                                                          | 100000   | Ireguler Payment                                                             |
|                 | man and a                                                 | 85/01/2025                                                    | 03/31/2025                                           | And And And And And And And And And And | PT Fortuna Mandar Berdikan                                                                                           | 100000   | Inequier Payment                                                             |
|                 |                                                           | 100 2025                                                      | 03/31/2025                                           |                                         | PT Fortuna Mandin Bendikari                                                                                          |          | Ineguler Payment                                                             |
|                 | And And And And And And And And And And                   | 03/01/2025                                                    | 03/31/2025                                           | And Street                              | PT. Fortuna Mandin Berdikari                                                                                         | -        | Ineguler Payment                                                             |
|                 |                                                           |                                                               | 03/31/2025                                           | and an other                            | PT. Fortung Mender Berdiken                                                                                          |          | Imogulor Payment                                                             |
| -               | And in concession                                         | 00/01/2025                                                    |                                                      |                                         |                                                                                                    |          |                                                                              |
| -               | And increases                                             | 0901/2025                                                     | 03/31/2025                                           | NAME AND ADDRESS OF TAXABLE             | PT Fortuna Mandari Berdikan                                                                                          | -        | Irreguler Payment                                                            |
| -               |                                                           | 0901/2025<br>0901/2025<br>0901/2025                           | 03/31/2025                                           | And Desired Annual                      | PT Fortune Mandin Berdiken<br>PT, Fortune Mandin Berdiken                                                            | -        | treguler Payment<br>treguler Payment                                         |
| -               |                                                           | 03/01/2025<br>03/01/2025<br>03/01/2025<br>03/01/2025          | 03/31/2025<br>03/31/2025<br>03/31/2025               |                                         | PT Fortune Mandan Bendiken<br>PT. Fortune Mandin Bendiken<br>PT. Fortune Mandin Bendiken                             | Ξ        | Irreguler Payment<br>Irreguler Payment<br>Irreguler Payment                  |
|                 |                                                           | 0001/2026<br>0001/2026<br>0001/2026<br>0001/2026<br>0001/2026 | 03/31/2025<br>03/31/2025<br>03/31/2025<br>03/31/2025 |                                         | PT Fortune Mandin Berdiken<br>PT Fortune Mandin Berdiken<br>PT Fortune Mandin Berdiken<br>PT Fortune Mandin Berdiken | Ξ        | Treguler Payment<br>Treguler Payment<br>Treguler Payment<br>Treguler Payment |

Gambar 3.2.38. Tunjangan Hari Raya

Gambar 3.2.38 menampilkan rincian remunerasi berupa Tunjangan Hari Raya (THR) yang dikelola melalui sistem Payroll Odoo oleh PT Fortuna Mandiri Berdikari. THR ini diberikan untuk periode 1 Maret 2025 hingga 31 Maret 2025 dan dikategorikan sebagai *Irregular Payment*, yang berarti pembayaran ini bersifat tidak rutin dan hanya dilakukan pada waktu tertentu, biasanya menjelang hari raya keagamaan sesuai ketentuan perusahaan dan peraturan ketenagakerjaan.

Daftar karyawan penerima THR lengkap dengan data seperti *NIK, Employee ID*, tanggal mulai dan berakhirnya masa berlaku pembayaran, kontrak kerja, serta nama *Payroll Admin* yang mengelola proses tersebut. Seluruh karyawan yang tercantum akan menerima pembayaran THR selama mereka masih aktif dalam periode yang ditentukan.

# 8. Calendar Event

| III Payroll Paysips Batches - Employee Pays | lips Remuneration - Yearly Accumulation | • SPT • KG Reports • B | lank Tra | sfer + Cori | figuration + |                                                    | 80 8    |       | HR |
|---------------------------------------------|-----------------------------------------|------------------------|----------|-------------|--------------|----------------------------------------------------|---------|-------|----|
| Calendar Event                              |                                         |                        |          | Search      |              |                                                    |         | e     | 2  |
| Create Import                               |                                         |                        |          | ▼ Filters + | ■ Group By + | ★ Favorites +                                      | 1-4/4 < | > = # | 1  |
| Company                                     | Date Event Payroll                      | Description            | Calend   | ar Type     |              | Wage Type                                          |         |       |    |
| PT. Fortuna Mandiri Berdikari               | 01/01/2025                              | Gajian                 | Regule   | r           |              |                                                    |         |       |    |
| PT. Fortuna Mandiri Berdikari               | 04/29/2025                              | Gajian                 | Regule   | r           |              |                                                    |         |       |    |
| PT. Fortuna Mandiri Berdikari               | 03/30/2025                              | Gaji & THR             | Regule   | r           |              | Tunjangan Hari Raya - PT FORTUNA MANDIRI BERDIKARI |         |       |    |
| PT. Fortuna Mandiri Berdikari               | 02/28/2025                              | GAJIAN                 | Regule   | r           |              |                                                    |         |       |    |

Gambar 3.2.39. Calendar Event

Gambar 3.2.39 menampilkan menu *Calendar Event* pada modul Payroll di sistem Odoo milik PT Fortuna Mandiri Berdikari. Menu ini berfungsi untuk mengatur jadwal pelaksanaan proses penggajian (*payroll*) Dengan fitur ini, perusahaan dapat menentukan tanggaltanggal terkait pembayaran gaji maupun tunjangan lainnya. Pada tabel tersebut, ditampilkan informasi mengenai tanggal pelaksanaan penggajian (*Date Event Payroll*), deskripsi kegiatan (*Description*), jenis kalender (*Calendar Type*), dan jenis pembayaran (*Wage Type*). Misalnya, pada tanggal 30 Maret 2025 terdapat kegiatan "Gaji & THR" dengan jenis pembayaran berupa tunjangan hari raya pt fortuna mandiri berdikari, yang berarti pada tanggal tersebut dilakukan penggajian sekaligus pemberian THR kepada karyawan. Sementara itu, tanggaltanggal lainnya, seperti 01 Januari, 28 Februari, dan 29 April 2025, digunakan untuk proses penggajian reguler bulanan.

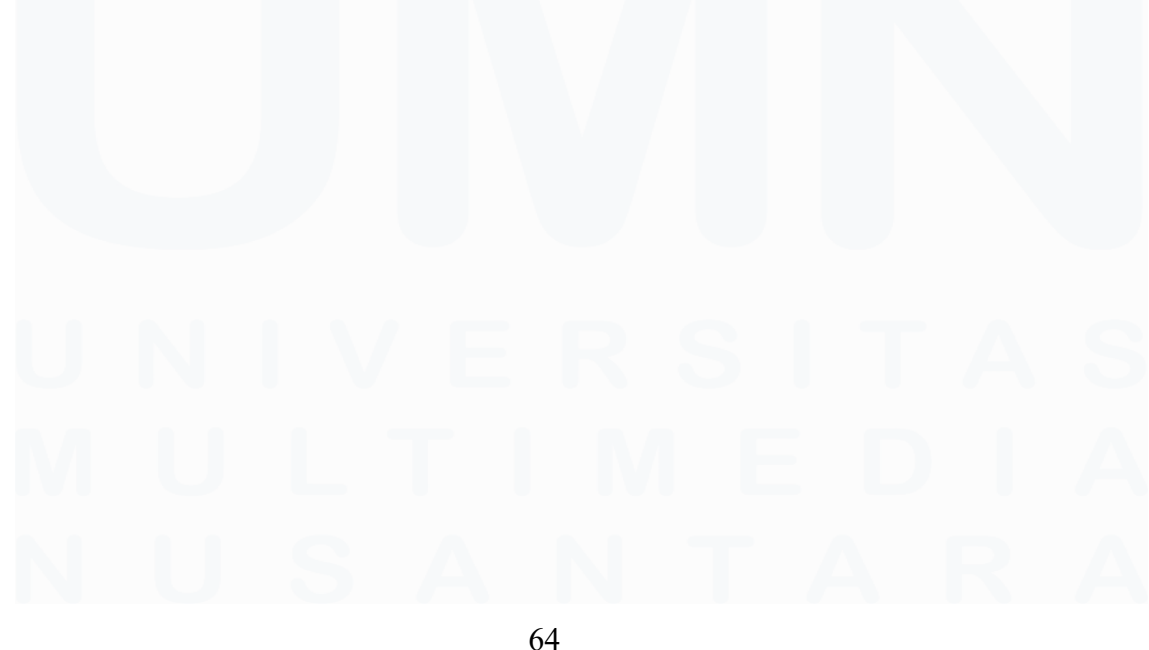

Konfigurasi Dan Kustomisasi.., Benedictus Arya Pradipta, Universitas Multimedia Nusantara

# 9. Payslip Employee

| SLIP PEMBAYARAN GAJI                                            |                                                                                                    |                                                                                                 |                                                     |  |  |  |  |  |  |
|-----------------------------------------------------------------|----------------------------------------------------------------------------------------------------|-------------------------------------------------------------------------------------------------|-----------------------------------------------------|--|--|--|--|--|--|
| NIK : Social<br>Nama :<br>Badan Usaha : PT. Fortuna I<br>Unit : | Mandiri Berdikari                                                                                              | Tanggal Slip : February 2025<br>Status Pajak :<br>Lokasi : Yogyakarta<br>Departemen : MARKETING | : February 2025<br>:<br>: Yogyakarta<br>: MARKETING |  |  |  |  |  |  |
| Gaji                                                            |                                                                                                    |                                                                                                 |                                                     |  |  |  |  |  |  |
| BPJS PERUSAHAAN (10.24%)                                        | :                                                                                                    |                                                                                                 |                                                     |  |  |  |  |  |  |
| Sub Jumlah                                                      | (+)                                                                                                    |                                                                                                 |                                                     |  |  |  |  |  |  |
| Pot. BPJS Tenaga Kerja (JKK &<br>JHT) (EE & ER)                 | :                                                                                                    |                                                                                                 |                                                     |  |  |  |  |  |  |
| Pot. BPJS Pensiun (JP) (EE & ER)                                | :                                                                                                    |                                                                                                 |                                                     |  |  |  |  |  |  |
| Pot. BPJS Kesehatan (EE & ER)                                   | : (-)                                                                                                    |                                                                                                 |                                                     |  |  |  |  |  |  |
| Jumlah Potongan                                                 | 10.000                                                                                                    |                                                                                                 |                                                     |  |  |  |  |  |  |
| Jumlah(1)                                                       | - 10.00                                                                                                    |                                                                                                 |                                                     |  |  |  |  |  |  |
|                                                                 |                                                                                                    |                                                                                                 |                                                     |  |  |  |  |  |  |
| JUMLAH DITERIMAKAN                                              |                                                                                                    |                                                                                                 |                                                     |  |  |  |  |  |  |
| Penyusun                                                        | the second second second second second second second second second second second second second second second s |                                                                                                 |                                                     |  |  |  |  |  |  |
|                                                                 |                                                                                                    |                                                                                                 |                                                     |  |  |  |  |  |  |

Gambar 3.2.40. Payslip Employee

Gambar 3.2.40 memperlihatkan contoh slip pembayaran gaji untuk bulan Februari 2025 milik salah satu karyawan PT Fortuna Mandiri Berdikari. Slip ini memuat informasi detail terkait penghasilan karyawan, meliputi gaji pokok, kontribusi BPJS yang ditanggung perusahaan (10,24%), serta berbagai potongan yang menjadi tanggungan karyawan, seperti potongan BPJS Tenaga Kerja (JKK & JHT), BPJS Pensiun (JP), dan BPJS Kesehatan. Setelah seluruh komponen potongan dikalkulasi, sistem menghasilkan jumlah akhir yang akan diterima oleh karyawan melalui transfer bank. Selain mencantumkan informasi identitas, unit kerja, dan lokasi, slip ini juga menunjukkan transparansi pengelolaan *payroll* di perusahaan. Proses distribusi slip dilakukan secara otomatis melalui sistem Odoo, di mana slip gaji akan langsung dikirimkan ke email masing-masing karyawan.

# 10. Payslip Monthly

| 1              | and the second second s | 0.00                                         | 0.00 | 0.00                                                  | 70                                                                                                    |       |    |
|----------------|----------------------------------------------------------------------------------------------------|----------------------------------------------|------|-------------------------------------------------------|----------------------------------------------------------------------------------------------------|-------|----|
|                |                                                                                                    | 0.00                                         | 0.00 | 0.00                                                  |                                                                                                    |       | 10 |
|                |                                                                                                    | 0.00                                         | 0.00 | 0.00                                                  |                                                                                                    |       | -  |
|                |                                                                                                    | 0.00                                         | 0.00 | 0.00                                                  | Name and Address of Concession, Name of Street, or Street, Street, Str |       | -  |
|                |                                                                                                    | 0.00                                         | 0.00 | 0.00                                                  |                                                                                                    |       | -  |
|                |                                                                                                    |                                              |      |                                                       |                                                                                                    |       |    |
|                |                                                                                                    | 0.00                                         | 0.00 | 0.00                                                  |                                                                                                    | 10000 | -  |
|                |                                                                                                    | 0.00                                         | 0.00 | 0.00                                                  |                                                                                                    | 1     |    |
|                | ,                                                                                                    | 0.00                                         | 0.00 | 0.00                                                  |                                                                                                    |       |    |
| e e            | Nore                                                                                                    | 0.00                                         | 0.00 | 0.00                                                  |                                                                                                    |       | 0  |
| ak             | None                                                                                                    | 0.00                                         | 0.00 | 0.00                                                  |                                                                                                    |       | 0  |
| ak<br>ak<br>ak | 2<br>None<br>None<br>None                                                                                                    | 0.00<br>0.00<br>0.00<br>0.00<br>0.00<br>0.00 | 0.00 | 0.00                                                  |                                                                                                    |       | 0  |
| ak<br>ak<br>ak | 2<br>None<br>None                                                                                                    | 0.00<br>0.00<br>0.00<br>0.00<br>0.00         | 0.00 | 0.00<br>0.00<br>0.00<br>0.00<br>0.00<br>0.00<br>Total |                                                                                                    |       |    |

Gambar 3.2.41. Payslip Monthly Report

Gambar 3.2.41 menampilkan *Payslip Monthly Report* yang merupakan contoh laporan penggajian bulanan (*monthly payslip*) untuk bulan Februari 2025 pada sistem *Payroll* Odoo yang digunakan oleh PT Fortuna Mandiri Berdikari. Laporan ini menyajikan rekapitulasi data penggajian seluruh karyawan dalam satu periode, termasuk komponen gaji pokok, tunjangan, serta potongan seperti pajak penghasilan dan iuran BPJS. Setiap baris pada tabel berisi data detail karyawan beserta jumlah pembayaran dan potongan yang diterapkan. Di bagian bawah laporan terdapat akumulasi total yang menunjukkan keseluruhan biaya gaji perusahaan selama bulan tersebut. Laporan ini memudahkan perusahaan dalam memantau, mengaudit, dan transparansi proses penggajian secara menyeluruh.

66 Konfigurasi Dan Kustomisasi.., Benedictus Arya Pradipta, Universitas Multimedia Nusantara

# **3.2.3.** *Minor Project* : Rancang sistem booking Studio Musik Bentara Budaya Jakarta berbasis website

*Minor project* ini bertujuan untuk merancang sistem pemesanan (*booking*) Studio Musik Bentara Budaya Jakarta. Sistem ini dikembangkan menggunakan *framework CodeIgniter* (CI) dan saat ini masih berada pada tahap pre-implementasi. Pengujian dan pengembangan dilakukan secara lokal melalui *localhost* sebelum sistem diterapkan secara menyeluruh.

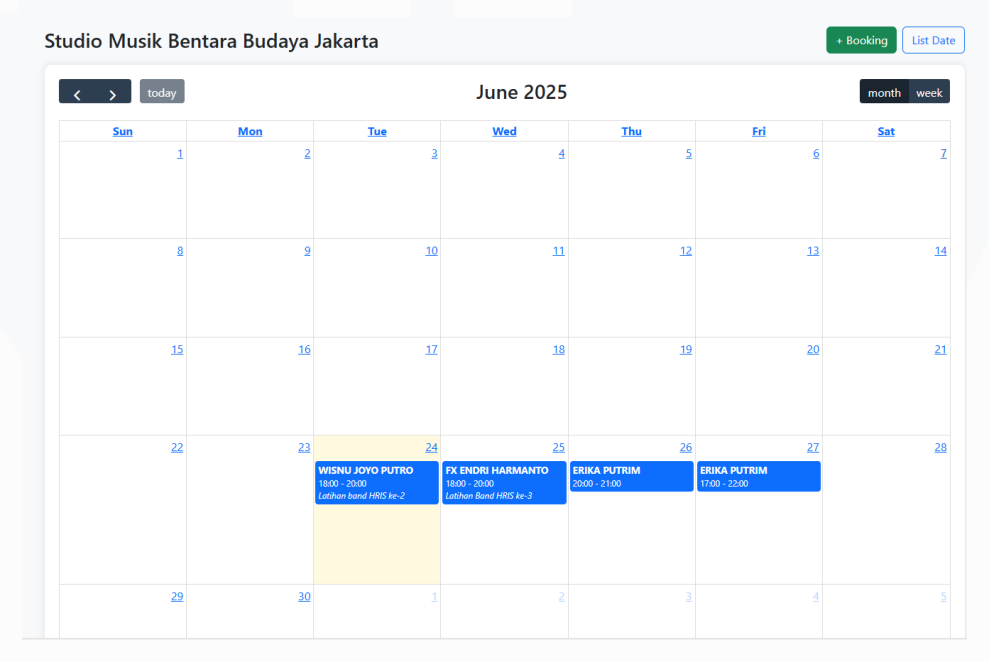

Gambar 3.2.42. Kalendar *Booking* 

Pada gambar 3.2.42 ditampilkan kalender interaktif yang menyajikan informasi pemesanan studio secara visual. Kalender ini menampilkan nama pengguna dan waktu *booking* secara langsung pada setiap tanggal yang telah dipesan. Fitur ini dirancang untuk memudahkan proses pemantauan jadwal secara menyeluruh. Tampilan visual ini juga membantu menghindari terjadinya konflik jadwal serta mempermudah pengguna dalam mengetahui ketersediaan waktu pemakaian studio.

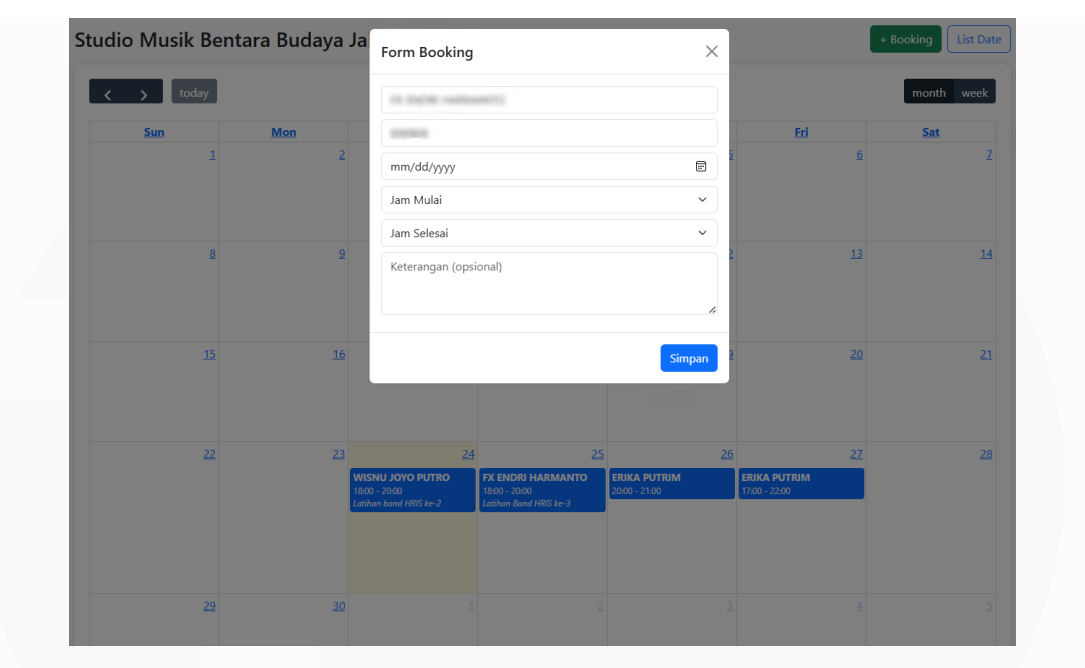

Gambar 3.2.43. Form Booking

Gambar 3.2.43 tersebut menunjukkan antarmuka *form* pemesanan pada sistem booking Studio Musik Bentara Budaya Jakarta. Form ini ditampilkan dalam bentuk *popup* yang muncul ketika pengguna memilih opsi "+ Booking". Komponen ini digunakan untuk menginput data pemesanan penggunaan studio melalui antarmuka sistem. Formulir pemesanan terdiri atas beberapa bagian input, antara lain:

- Identitas Karyawan: Terdiri atas nama dan Nomor Induk Karyawan (NIK) yang ditampilkan secara otomatis berdasarkan data pengguna yang telah login melalui sesi (*session login*). Informasi ini digunakan sebagai identitas unik dalam setiap proses pemesanan (informasi NIK disamarkan pada gambar).
- 2. Tanggal Pemesanan: Menyediakan fitur *date picker* untuk memudahkan pengguna dalam memilih tanggal penggunaan studio.
- 3. Jam Mulai: Menu *dropdown* yang digunakan pengguna untuk menentukan waktu awal pemakaian studio.
- 4. Jam Selesai: Menu *dropdown* untuk menentukan waktu berakhirnya sesi pemakaian.

5. Keterangan (opsional): Kolom teks bebas yang dapat diisi dengan informasi tambahan mengenai aktivitas, seperti "Latihan band".

Setelah seluruh data diisi dengan lengkap, pengguna dapat menekan tombol "Simpan" untuk menyimpan informasi pemesanan ke dalam basis data. Data yang telah tersimpan akan ditampilkan secara otomatis pada tampilan kalender utama, sehingga seluruh pengguna dapat memantau jadwal studio secara *real time*. Penerapan *form* ini bertujuan untuk menyederhanakan proses pemesanan, meningkatkan efisiensi administratif, sertasistem ini mendukung transparansi dalam penggunaan fasilitas studio oleh seluruh pengguna.

| Nama | NIK | Tanggal    | Jam Mulai | Jam Selesai | Durasi | Status     | Waktu Cancel            | Waktu Booking           | Aksi     |
|------|-----|------------|-----------|-------------|--------|------------|-------------------------|-------------------------|----------|
| -)   | -   | 2025-06-23 | 12:00     | 13:00       | 1      | Aktif      | -                       | 2025-06-22 16:18:32.000 | Batalkan |
|      | -   | 2025-06-23 | 16:00     | 18:00       | 2      | Aktif      | -                       | 2025-06-22 16:19:35.000 |          |
|      |     | 2025-06-23 | 18:00     | 19:00       | 1      | Dibatalkan | 2025-06-23 14:25:29.000 | 2025-06-23 14:19:05.000 |          |
|      |     | 2025-06-23 | 18:00     | 19:00       | 1      | Dibatalkan | 2025-06-23 16:38:57.000 | 2025-06-23 14:36:29.000 |          |
|      |     | 2025-06-23 | 19:00     | 22:00       | 3      | Aktif      | -                       | 2025-06-23 14:16:36.000 |          |
|      |     | 2025-06-24 | 16:00     | 18:00       | 2      | Dibatalkan | 2025-06-23 14:25:35.000 | 2025-06-22 16:27:15.000 |          |
|      |     | 2025-06-24 | 18:00     | 20:00       | 2      | Aktif      | -                       | 2025-06-22 16:44:54.000 |          |
|      |     | 2025-06-25 | 18:00     | 20:00       | 2      | Aktif      | -                       | 2025-06-22 16:41:53.000 | Batalkan |
|      |     | 2025-06-26 | 17:00     | 20:00       | 3      | Dibatalkan | 2025-06-23 16:38:52.000 | 2025-06-22 16:43:24.000 |          |
|      |     | 2025-06-26 | 20:00     | 22:00       | 2      | Dibatalkan | 2025-06-23 14:09:32.000 | 2025-06-22 16:47:56.000 |          |
|      |     | 2025-06-26 | 20:00     | 21:00       | 1      | Aktif      | -                       | 2025-06-23 14:11:03.000 |          |
|      | •   | 2025-06-26 | 21:00     | 22:00       | 1      | Dibatalkan | 2025-06-23 14:10:52.000 | 2025-06-23 14:10:22.000 |          |
|      |     | 2025-06-27 | 17:00     | 22:00       | 5      | Aktif      | -                       | 2025-06-23 14:08:20.000 |          |

+ Booking Calendar

Gambar 3.2.44. List Date

Gambar 3.2.44 menampilkan antarmuka daftar pemesanan (*booking list*) pada sistem booking Studio Musik Bentara Budaya Jakarta. Tampilan ini disusun dalam bentuk tabel yang menyajikan informasi lengkap terkait aktivitas reservasi studio oleh pengguna.

Tabel terdiri atas beberapa kolom informasi, yaitu:

 Nama dan NIK: Menampilkan nama karyawan beserta Nomor Induk Karyawan sebagai identitas unik dalam sistem.

- 2. Tanggal: Menunjukkan hari pelaksanaan pemesanan studio.
- Jam Mulai dan Jam Selesai: Menyatakan waktu penggunaan studio dalam satu hari.
- 4. Durasi: Menginformasikan lamanya waktu pemakaian dalam satuan jam.
- 5. Status: Menyatakan kondisi pemesanan, apakah masih aktif atau telah dibatalkan.
- 6. Waktu Cancel: Ditampilkan apabila pemesanan dibatalkan, sebagai pencatatan waktu pembatalan.
- 7. Waktu Booking: Mencatat waktu ketika pemesanan dilakukan oleh pengguna.
- 8. Aksi: Menyediakan tombol "Batalkan" yang dapat digunakan untuk membatalkan pemesanan yang masih aktif.

Fitur ini dirancang untuk memberikan kemudahan dalam pemantauan, verifikasi, dan pengelolaan data pemesanan secara terstruktur. Dengan adanya informasi status dan waktu pemesanan, sistem ini mampu mendukung transparansi serta meminimalkan potensi kesalahan atau konflik jadwal. Selain itu, tampilan tabel seluruh aktivitas pemesanan terdokumentasi dengan baik dan mudah ditinjau kembali apabila diperlukan.

# 3.3 Kendala yang Ditemukan

Selama menjalankan tugas magang dalam proses penggajian pada *payroll* menggunakan sistem Odoo, ditemukan beberapa kendala teknis yang berdampak pada kelancaran operasional. Salah satu kendala utama terjadi saat melakukan proses *compute sheet*, yaitu proses perhitungan otomatis

gaji karyawan. Permasalahan muncul ketika sistem dihadapkan pada beban pemrosesan data dalam jumlah besar secara bersamaan.

- Sistem mengalami penurunan performa secara signifikan ketika jumlah karyawan yang diproses melebihi batas kapasitas optimal 20 data. Hal ini mengakibatkan proses perhitungan gaji berjalan lambat, bahkan dalam beberapa kasus berujung pada kegagalan proses secara menyeluruh.
- 2. Beban pemrosesan yang tinggi menyebabkan sistem tidak dapat menyelesaikan komputasi dalam satu kali eksekusi. Proses harus diulang beberapa kali atau dibagi menjadi beberapa sesi untuk menghindari *crash*, yang pada akhirnya menimbulkan keterlambatan dalam penyelesaian administrasi penggajian.
- 3. Kegagalan sistem saat proses *compute sheet* dapat memengaruhi keakuratan hasil perhitungan penggajian. Kondisi ini berisiko menimbulkan kesalahan dalam jumlah yang harus dibayarkan kepada karyawan, sehingga diperlukan penanganan yang tepat untuk memastikan sistem berjalan sesuai fungsinya.

Permasalahan ini menunjukkan pentingnya evaluasi terhadap kapasitas sistem serta kebutuhan optimalisasi performa, terutama dalam menangani data berskala besar. Selain itu, diperlukan pengaturan ulang proses komputasi atau alternatif teknis seperti pemrosesan bertahap (*batch processing*) agar sistem dapat bekerja lebih stabil dan efisien.

# 3.4 Solusi atas Kendala yang Ditemukan

Untuk mengatasi berbagai kendala teknis yang terjadi selama proses *compute sheet* pada sistem Odoo, dilakukan sejumlah penyesuaian teknis dan operasional untuk memastikan proses penggajian tetap berjalan lancar dan dapat diandalkan. Beberapa solusi yang diterapkan antara lain:

1. Pembatasan Jumlah Data dalam Sekali Proses

Proses *compute sheet* dibatasi maksimal untuk 20 karyawan dalam satu eksekusi untuk mengurangi beban sistem. Pembatasan ini dilakukan dengan cara membagi karyawan ke dalam beberapa kelompok proses, sehingga perhitungan dapat dilakukan secara bertahap tanpa membebani performa server secara berlebihan.

2. Penerapan Batch Processing

Sistem diatur untuk menjalankan proses perhitungan gaji secara bertahap (*batch processing*). Dengan metode ini eksekusi dilakukan dalam beberapa tahap kecil yang lebih ringan, sehingga risiko kegagalan proses menurun dan efisiensi pemrosesan meningkat. Dengan metode ini, proses yang sebelumnya berpotensi gagal kini dapat diselesaikan dalam waktu yang lebih singkat dan stabil.

3. Optimasi Konfigurasi Server

Dapat dilakukan penyesuaian konfigurasi pada server, seperti peningkatan kapasitas RAM ditingkatkan dari 8 gigabyte menjadi 512 gigabyte, serta pengaturan ulang beban proses pada waktu tertentu (*scheduling*). Langkah ini bertujuan untuk memastikan bahwa sistem memiliki sumber daya yang memadai untuk menjalankan proses penggajian dalam skala besar.

Dengan penerapan solusi-solusi tersebut, sistem Odoo mampu menangani proses penggajian secara lebih stabil dan efisien. Penerapan ini sekaligus meningkatkan efektivitas sistem dalam memenuhi kebutuhan administrasi kepegawaian perusahaan.